# ใบงานโปรแกรม PROKON เรื่องที่ 3 การออกแบบคานขนาดใหญ่ประกอบจากเหล็กแผ่น

# (STEEL PLATE GIRDER DESIGN)

พิจารณารูปแปลนชั้นที่สองของโรงงานอุตสาหกรรมแห่งหนึ่ง ในเอกสารนี้หน้าที่ 2 คานเหล็ก B1 ยาว 20.00 เมตร บางส่วนฝากที่เสาและบางส่วนฝากกึ่งกลางคานเหล็ก B2 ซึ่งยาว 10.00 เมตร พื้นสำเร็จรูป วางพาดบนคาน B1 รับน้ำหนักบรรทุกจร 1.5 ตัน/ตร.เมตร โดยน้ำหนักตัวพื้นรวมกับคอนกรีตทับหน้าแล้ว ประมาณ 0.5 ตัน/ตร.เมตร เมื่อรวมกับน้ำหนักบรรทุกจรแล้วได้น้ำหนักบรรทุกรวมที่คาน B1 ต้องรับเอาไว้ = 1.5 + 0.5 = 2.0 ตัน/ตร.เมตร ระยะห่างของคาน B1 เท่ากับ 5.00 เมตร ดังนั้นน้ำหนักถ่ายลงคาน B1 เท่ากับ 2.0 × 5.00 = 10 T/m โดยยังไม่รวมน้ำหนักของตัวคานเองเข้าไปด้วย ดังที่เขียน Free-body diagram ไว้ใน หน้า 2 แล้ว แรงปฏิกิริยาที่จุดรองรับแต่ละปลายจะเป็น 100 ตัน นำไปถ่ายเป็นแรงกระทำกึ่งกลางคาน B2 ตาม Free-body diagram ในหน้า 2 ใช้เหล็ก ASTM A36 ซึ่งมีจุดครากที่ 2520 ksc. = 247 MPa ขนาดของ แผ่นเหล็กมีดังนี้

|                                      | แผ่นเหล็กกล้า คัดจาก JIS 3193-1970         |       |              |                   |       |  |  |  |  |  |  |  |
|--------------------------------------|--------------------------------------------|-------|--------------|-------------------|-------|--|--|--|--|--|--|--|
| ขนาด<br>หนา×กว้าง×ยาว<br>มม.×มม.×มม. | หg/sheet kg/m² ขนาด   งมม.×มม.×มม. มม.×มม. |       | kg/sheet     | kg/m <sup>2</sup> |       |  |  |  |  |  |  |  |
| 0.29×914×1829                        | 3.81                                       | 2.277 | 14×1524×6096 | 1021              | 109.9 |  |  |  |  |  |  |  |
| 0.4×914×1829                         | 5.25                                       | 3.140 | 16×1524×6096 | 1167              | 125.6 |  |  |  |  |  |  |  |
| 0.5×914×1829                         | 6.56                                       | 3.925 | 19×1524×6096 | 1386              | 149.2 |  |  |  |  |  |  |  |
| 0.8×914×1829                         | 10.50                                      | 6.280 | 22×1524×6096 | 1604              | 172.7 |  |  |  |  |  |  |  |
| 1.0×914×1829                         | 13.10                                      | 7.850 | 25×1524×6096 | 1823              | 196.3 |  |  |  |  |  |  |  |
| 1.2×914×1829                         | 15.8                                       | 9.420 | 28×1524×3048 | 1021              | 219.8 |  |  |  |  |  |  |  |
| 1.6×914×1829                         | 21.0                                       | 12.56 | 28×1524×6096 | 2042              | 219.8 |  |  |  |  |  |  |  |
| 1.6×1219×2438                        | 37.3                                       | 12.56 | 32×1524×3048 | 1167              | 251.2 |  |  |  |  |  |  |  |
| 2.3×914×1829                         | 30.2                                       | 18.06 | 32×1524×6096 | 2334              | 251.2 |  |  |  |  |  |  |  |
| 2.3×1219×2438                        | 53.7                                       | 18.06 | 36×1524×3048 | 1313              | 282.6 |  |  |  |  |  |  |  |
| 3.2×1219×2438                        | 74.7                                       | 25.12 | 36×1524×6096 | 2625              | 282.6 |  |  |  |  |  |  |  |
| 3.2×1524×3048                        | 117                                        | 25.12 | 40×1524×3048 | 1459              | 314.0 |  |  |  |  |  |  |  |
| 4.5×1219×2438                        | 105                                        | 35.33 | 40×1524×6096 | 2917              | 314.0 |  |  |  |  |  |  |  |
| 4.5×1524×3048                        | 164                                        | 35.33 | 45×1524×3048 | 1641              | 353.3 |  |  |  |  |  |  |  |
| 4.5×1524×6096                        | 328                                        | 35.33 | 45×1524×6096 | 3281              | 353.3 |  |  |  |  |  |  |  |
| 6×1219×2436                          | 140                                        | 47.10 | 50×1524×3048 | 1823              | 392.5 |  |  |  |  |  |  |  |
| 6×1524×6096                          | 438                                        | 47.10 | 50×1524×6096 | 3646              | 392.5 |  |  |  |  |  |  |  |
| 8×1524×6096                          | 583                                        | 62.80 | 55×1524×3048 | 2006              | 431.8 |  |  |  |  |  |  |  |
| 9×1524×6096                          | 656                                        | 70.65 | 55×1524×6096 | 4012              | 431.8 |  |  |  |  |  |  |  |
| 10×1524×6096                         | 729                                        | 78.50 | 60×15243048  | 2188              | 471.0 |  |  |  |  |  |  |  |
| 12×1524×6096                         | 875                                        | 94.20 | 60×1524×6096 | 4376              | 471.0 |  |  |  |  |  |  |  |

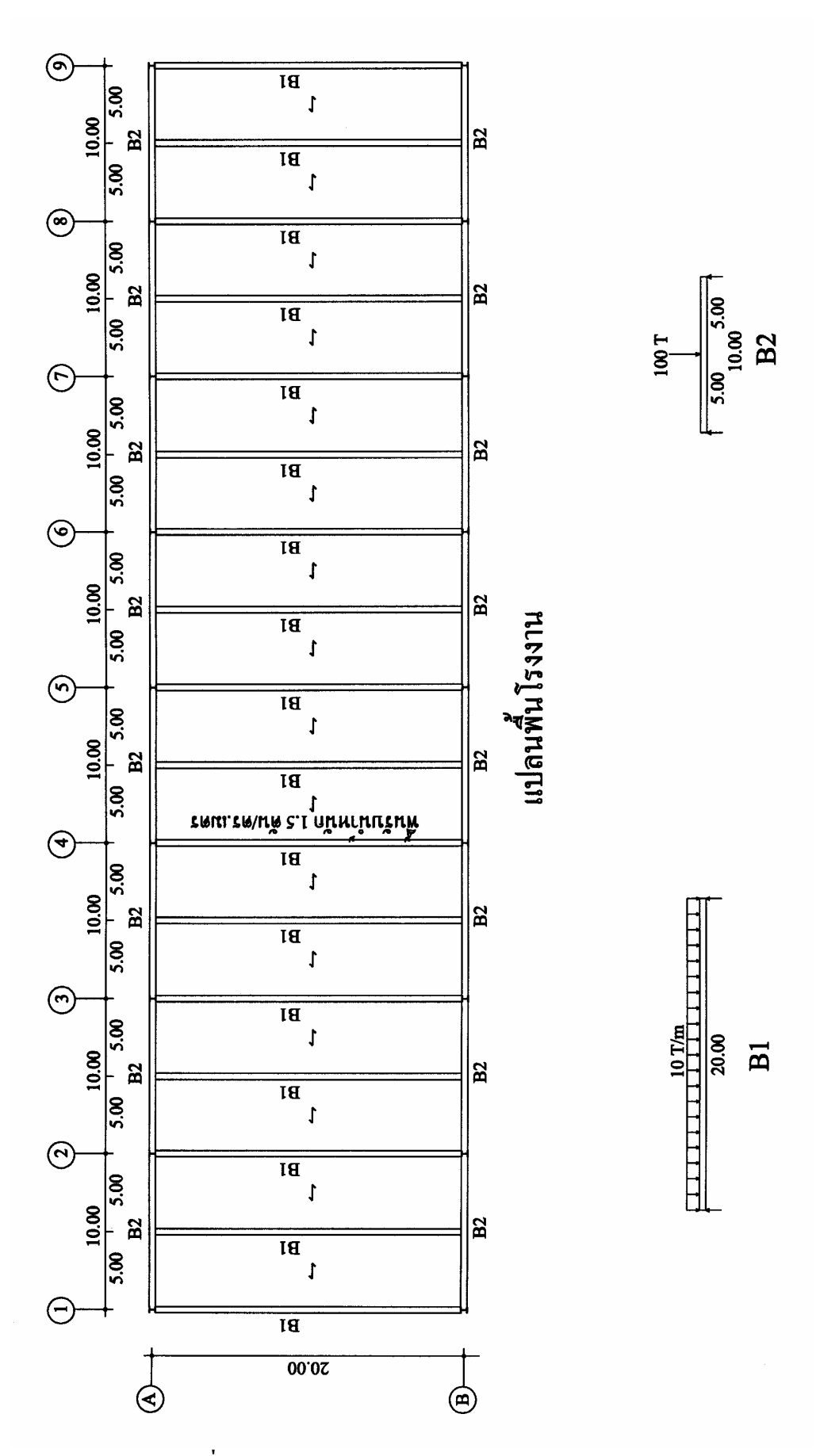

รูปที่ 3.1 แปลนคานขนาดใหญ่ประกอบจากเหล็กแผ่น

ขั้นแรกเข้าโปรแกรม Prokon โดยคลิ๊กคลิ๊กที่ Shortcut to Prokon\_L จะเข้าสู่เมนูหลักของ Prokon ดังรูปที่ 3.2

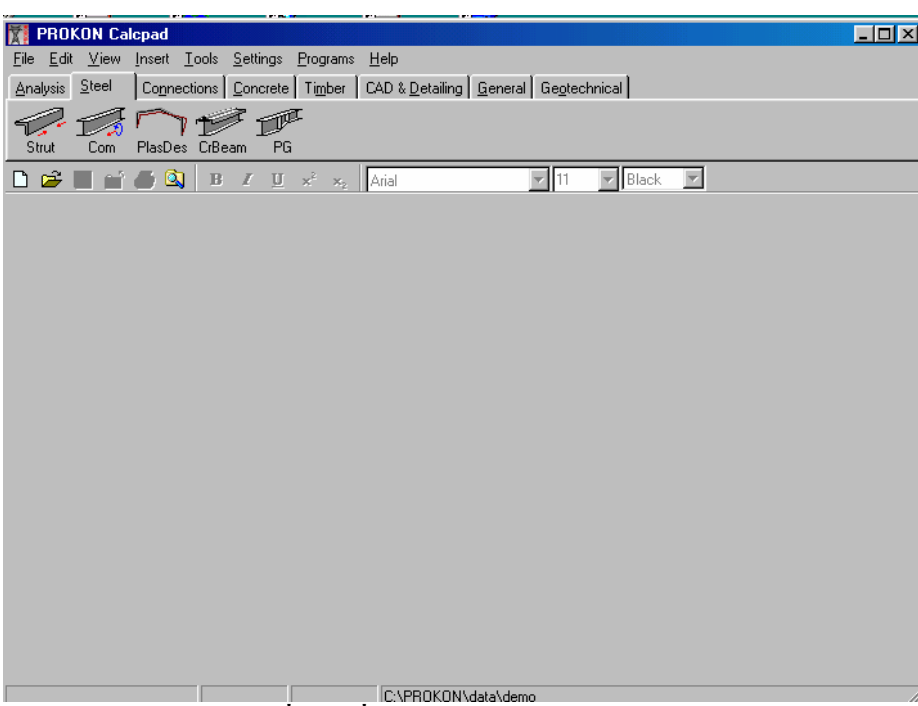

รูปที่ 3.2 เมื่อเข้าสู่เมนูหลักของ Prokon

จากเมนูหลักให้คลิ๊กที่ PG ซึ่งเป็นการเลือกโปรแกรมออกแบบคานใหญ่จากการประกอบเหล็ก แผ่น ได้ดังรูปที่ 3.3 เมนูย่อยเป็น General หรือข้อมูลทั่วไป

| Eile Input ⊻iew Output Calosheets Help        | - | • |
|-----------------------------------------------|---|---|
| General Sections Spans Loads Lateral supports |   |   |
| Title                                         |   |   |
|                                               |   |   |
| m maximum                                     |   |   |
| n maximum                                     |   |   |
| Support width (mm)                            |   |   |
| Support left (Pinned/Fixed/Free)              |   |   |
| Support right (Pinned/Fixed/Free)             |   |   |
| ULS axial force (kN)                          |   |   |
| From                                          |   |   |
| LIUS                                          |   |   |
|                                               |   |   |
|                                               |   |   |
|                                               |   |   |
|                                               |   |   |
|                                               |   |   |
|                                               |   |   |
|                                               |   |   |
|                                               |   |   |
|                                               | • |   |
| <br>◀                                         |   | - |

รูปที่ 3.3 เมื่อเข้าสู่เมนูการออกแบบคานใหญ่ (Plate Girder)

จากรูปที่ 3.3 มีรายละเอียดที่ต้องป้อนข้อมูลดังนี้

Title ใช้ป้อนชื่อโครงงาน เช่นในกรณีนี้อาจจะป้อนว่า Prokon example 3

m maximum ให้คลิ๊กลูกศรทางขวาของช่องนี้แล้วเลือกค่าที่เหมาะสม ในกรณีนี้จะเลือก 0.8 ตาม รูปที่ 3.4 n maximum ให้กลิ๊กเข้าไปในช่องแล้วเติมค่า (กวรจะไม่เกินค่า m) ในที่นี้ใช้ 0.5 Support width (mm) กวามกว้างของที่รองรับ ในที่นี้ใช้เสา HB-400x400 จึงป้อน 400 Add own weight (Y/N) จะรวมน้ำหนักกานเข้าไปกับน้ำหนักที่กระทำหรือไม่ ตอบ Y คือให้รวม Support left (Pinned/Fixed/Free) ที่รองรับปลายซ้ายเป็นแบบไหน ยึดหมุน (Pinned) ตรึงแน่น (Fixed) หรืออิสระไม่มีที่รองรับ (Free) ในที่นี้ใช้ Pinned

Support right (Pinned/Fixed/Free) ที่รองรับปลายขวาเป็นแบบใค ใช้ Pinned เหมือยปลายซ้าย ULS axial force (kN) แรงตามแนวแกน โดยคิดเป็นกำลังประลัย หน่วย กิโลนิวตัน (kN) ผลการป้อนข้อมูลทั่วไปได้ดังรูปที่ 3.5

| File Input ⊻iew Output Calosheets   | Help       | * |
|-------------------------------------|------------|---|
| General Sections Spans Loads Latera | ( supports |   |
| Title                               |            |   |
| Prokon example 3                    |            | I |
| m maximum                           | <b>T</b>   | I |
| n maximum 0.4                       |            |   |
| Support width (mm) 0.5              |            |   |
| Add own weight (Y/N) 0.7            |            |   |
| Support left (Pinned/Fixed/Free)    |            |   |
| Support right (Pinned/Fixed/Free)   |            |   |
| ULS axial force (kN)                |            |   |
|                                     |            |   |
| Errors                              |            |   |
|                                     |            |   |
|                                     |            |   |
|                                     |            |   |
|                                     |            |   |
|                                     |            |   |
|                                     |            |   |
|                                     |            |   |
|                                     |            |   |
|                                     |            |   |
|                                     |            | _ |
|                                     |            |   |
|                                     |            | - |
| •                                   |            |   |

#### รูปที่ 3.4 ป้อนค่า m เท่ากับ 0.8

ดูที่เมนูบรรทัดที่สอง คลิ๊กที่ปุ่ม Sections เพื่อป้อนข้อมูลของหน้าตัดคานตามแบบฟอร์มในรูปที่ 3.6 จะป้อนหน้าตัดสองขนาดโดยความกว้างปีกจะเป็น 400 มิลลิเมตร ความหนาจะคาดเอาจากตารางเหล็ก ตรงกลางช่วงคาน 16.00 เมตรจะลึกมากกว่าเพื่อรับโมเมนต์ แล้วเรียวไปหาจุดรองรับ แผงยึดด้านข้างทุกๆ ระยะ 2.00 เมตรป้องกันการโก่งเดาะของปีกคาน ข้อมูลต่างๆ ที่ควรทราบมีดังนี้

Section name ชื่อของหน้าตัด นิยมใช้เป็นตัวเลข ในที่นี้หน้าตัดเล็กเป็นหมายเลข 1 ส่วนหน้าตัด ใหญ่เป็นหมายเลข 2

Height (mm) ความสูงของหน้าตัด ให้หน้าตัด (1) สูง 800 มิลลิเมตร และหน้าตัด (2) สูง 1200 มิลลิเมตร โดยเป็นความลึกสำหรับการทดลอง

Flange width top (mm) ความกว้างของปีกบน จัดให้เท่ากับเสาคือ 400 มิลลิเมตร ทั้งหน้าตัด หมายเลข (1) และหน้าตัดหมายเลข (2) Flange width bot (mm) ความกว้างของปีกล่าง จัดให้เท่ากับเสาคือ 400 มิลลิเมตร ทั้งหน้าตัด หมายเลข (1) และหน้าตัดหมายเลข (2)

Flange thickness top (mm) ความหนาของปีกบน เปิดตารางเหล็ก แล้วเลือกที่ 36 มิลลิเมตร

Flange thickness bot (mm) ความหนาปีกล่าง เปิดตารางเหล็ก แล้วเลือก 36 มิลลิเมตร

Web thickness (mm) ความหนาแผ่นตั้ง เปิดตารางเหล็กแล้วเลือก 28 มิลลิเมตร

fy flange (MPa) กำลังครากของเหล็กปีก แก้เป็น 247 MPa

fy web (MPa) กำลังกรากของแผ่นตั้ง แก้เป็น 247 MPa สำหรับเหล็ก ASTM A36 มี fy = 2520 ksc. ซึ่งจะเท่ากับ 247 MPa

ผลการป้อนข้อมูลตามรูปที่ 3.7

| File Input View Output Ca         | licsheets Help   |  |          |  | <u> </u> |
|-----------------------------------|------------------|--|----------|--|----------|
| General Sections Spans Loads      | Lateral supports |  |          |  |          |
| Title                             |                  |  |          |  |          |
| Prokon example 3                  |                  |  |          |  |          |
| m maximum                         | 0.8              |  |          |  |          |
| n maximum                         | 0.5              |  |          |  |          |
| Support width (mm)                | 400              |  |          |  |          |
| Add own weight (Y/N)              | Y                |  |          |  |          |
| Support left (Pinned/Fixed/Free)  | Pinned           |  |          |  |          |
| Support right (Pinned/Fixed/Free) | Pinned           |  |          |  |          |
| ULS axial force (kN)              |                  |  |          |  |          |
| Errors                            |                  |  | <u> </u> |  |          |

รูปที่ 3.5 ป้อนข้อมูลทั่วไป

| <u>G</u> eneral S | ections S      | pans <u>L</u> oad:          | s   L <u>a</u> teral su     | ipports                         |                                 |                          |                    |                 |          | <u> </u> |
|-------------------|----------------|-----------------------------|-----------------------------|---------------------------------|---------------------------------|--------------------------|--------------------|-----------------|----------|----------|
| Section<br>name   | Height<br>(mm) | Flange<br>width top<br>(mm) | Flange<br>width bot<br>(mm) | Flange<br>thickness<br>top (mm) | Flange<br>thickness<br>bot (mm) | Web<br>thickness<br>(mm) | fy flange<br>(MPa) | fy web<br>(MPa) |          | Errors   |
|                   |                |                             |                             |                                 |                                 |                          | 275                | 275             | -        |          |
|                   |                |                             |                             |                                 |                                 |                          |                    |                 |          |          |
|                   |                |                             |                             |                                 |                                 |                          |                    |                 | <b>_</b> |          |
|                   |                |                             |                             |                                 |                                 |                          |                    |                 |          |          |
|                   |                |                             |                             |                                 |                                 |                          |                    |                 |          |          |
|                   |                |                             |                             |                                 |                                 |                          |                    |                 |          |          |
|                   |                |                             |                             |                                 |                                 |                          |                    |                 |          |          |
|                   |                |                             |                             |                                 |                                 |                          |                    |                 |          |          |
|                   |                |                             |                             |                                 |                                 |                          |                    |                 |          |          |
|                   |                |                             |                             |                                 |                                 |                          |                    |                 |          |          |
|                   |                |                             |                             |                                 |                                 |                          |                    |                 |          |          |
|                   |                |                             |                             |                                 |                                 |                          |                    |                 |          |          |
|                   | 0.0            |                             | ) 🗛 🗖                       |                                 | 100 A. N. J.                    |                          | 10 m J             |                 | 2014 x 1 |          |
| ₩. @.<br>         |                |                             | 1 90 🕾                      |                                 | 111 31                          | 1.1                      | 116 39             | 1. 20           | 11 3 N N |          |

รูปที่ 3.6 แบบฟอร์มการป้อนข้อมูลหน้าตัด

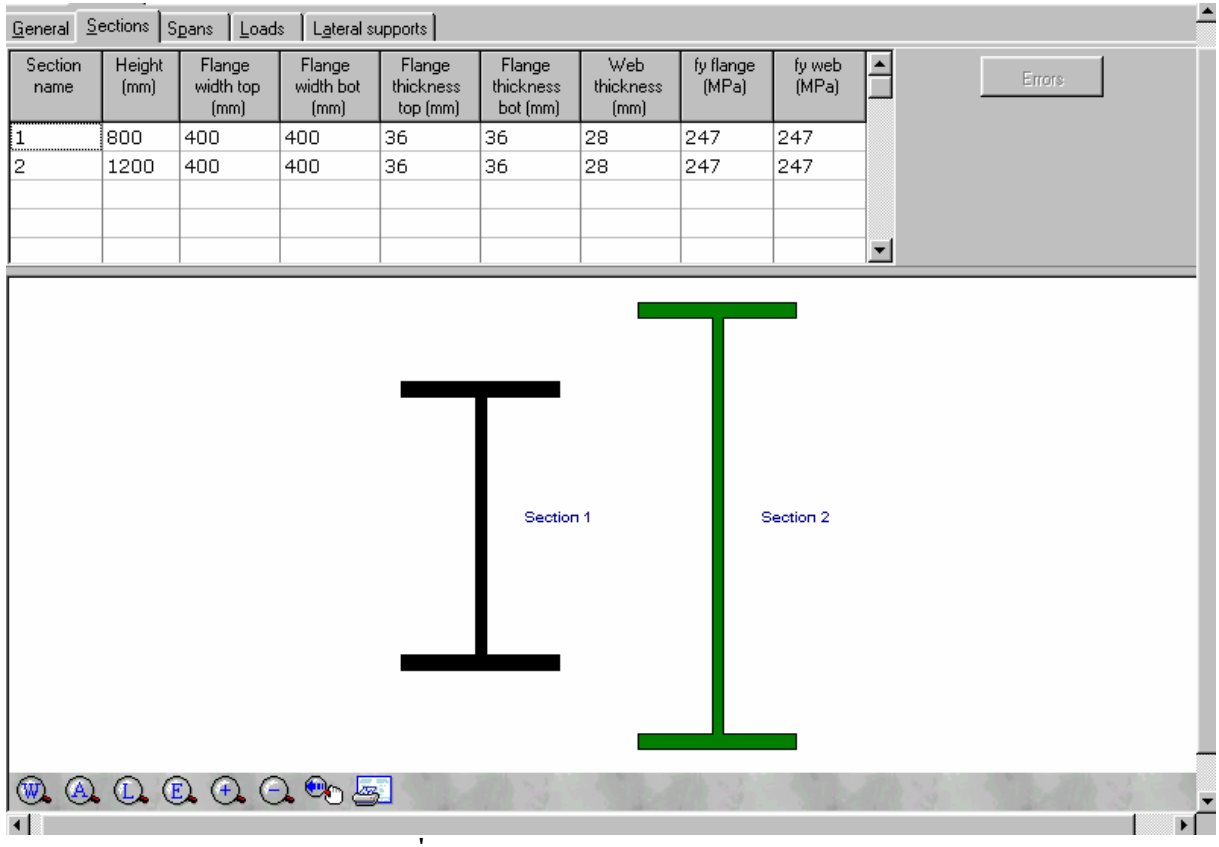

รูปที่ 3.7 ป้อนข้อมูลของหน้าตัดสองขนาด

ต่อไปเป็นการป้อนข้อมูลตามยาว ให้กลิ๊กที่ปุ่มเมนู Spans ได้แบบฟอร์มตามรูปที่ 3.8 มีรายละเอียด ดังนี้

Section length (m) ช่วงความยาวที่อาจจะมีการเปลี่ยนแปลงหน้าตัด ตามตัวอย่างนี้จะแบ่งทางซ้าย 2.00 เมตร ปลายซ้ายตรงจุดรองรับหน้าตัดเล็ก (section 1) ส่วนปลายขวาของช่วงหน้าตัดใหญ่ (section 2) ช่วงกลางคานยาว 16.00 เมตร เป็นหน้าตัดใหญ่ตลอด (section 2) และช่วงขวาสุดของคานจะมีปลายขวาเป็น หน้าตัดใหญ่ (section 2) และปลายซ้ายบนจดรองรับเป็นหน้าตัดเล็ก (section 1)

Section left บอกหมายเลขหน้าตัดทางปลายซ้ายของแต่ละช่วงย่อย Section right บอกหมายเลขหน้าตัดทางปลายขวาของแต่ละช่วงย่อย ผลการป้อนดังรูปที่ 3.9

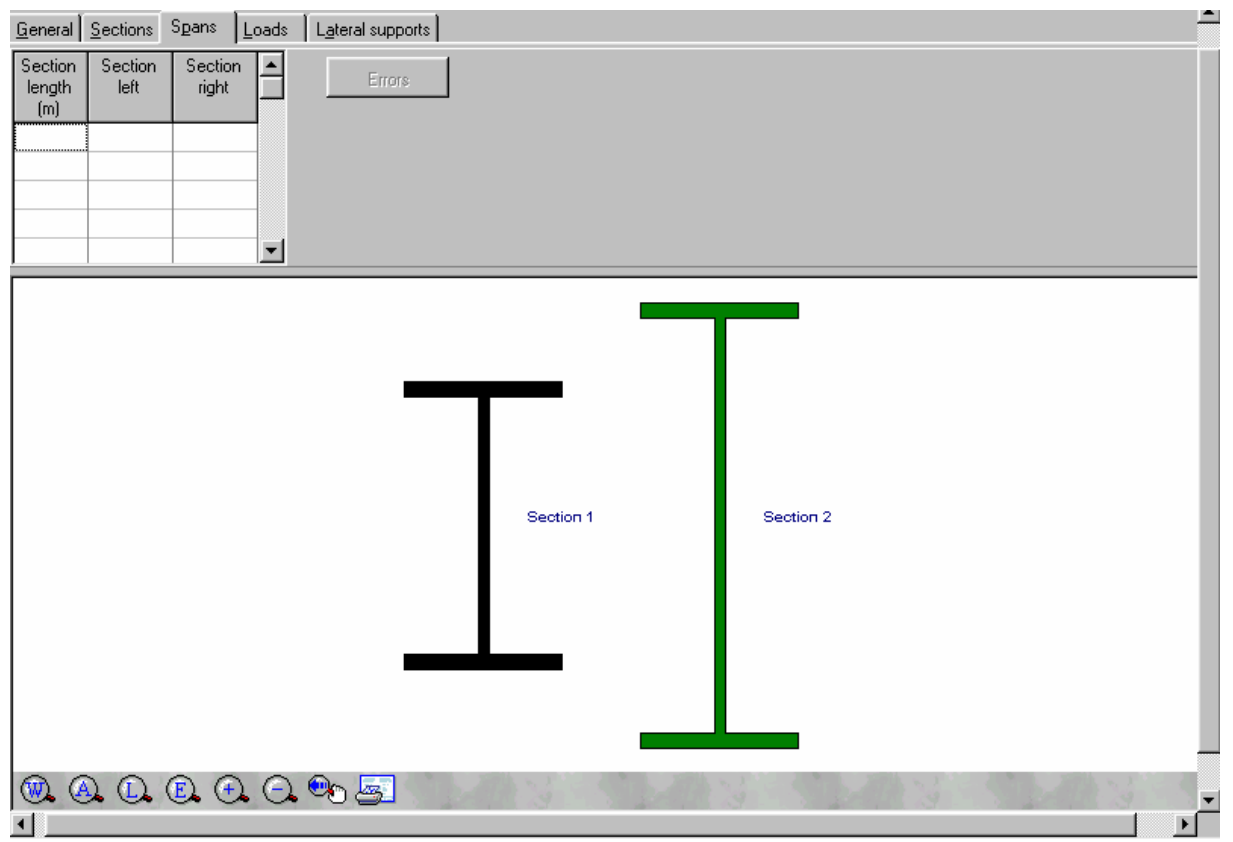

รูปที่ 3.8 แบบฟอร์มการป้อนข้อมูลตามยาว

ให้คลิ๊กที่ปุ่มเมนู Loads ได้แบบฟอร์มตามรูปที่ 3.10 มีรายละเอียดดังนี้ Wl (kN/m) ขนาดน้ำหนักบรรทุกแผ่ทางปลายซ้าย คือ 10 (T/m)× 9.807 (m/s<sup>2</sup>) = 98.07 kN/m Wr (kN/m) ขนาดน้ำหนักบรรทุกแผ่ทางปลายขวา คือ 10 (T/m)× 9.807 (m/s<sup>2</sup>) = 98.07 kN/m Start position (mm) จุดเริ่มต้นของน้ำหนักบรรทุกแผ่วัดจากปลายซ้ายสุด ในที่นี้คือ 0 mm Load length (mm) ความยาวของน้ำหนักบรรทุกแผ่ ในที่นี้คือ 20000 mm P (kN) น้ำหนักกระทำเป็นจุด ขนาดเป็นกิโลนิวตัน ในที่นี้ไม่มี ไม่ป้อน Position a (m) ตำแหน่งที่ P กระทำวัดจากปลายซ้ายสุด เป็นเมตร M (kNm) โมเมนต์คัค ขนาคเป็นกิโลนิวตันเมตร ในที่นี้ไม่มี ไม่ป้อน Position a (m) ตำแหน่งที่ M กระทำวัดจากปลายซ้ายสุค เป็นเมตร ULS load factor ตัวคูณเพิ่มค่าสำหรับการออกแบบตามวิธี LRFD ในที่นี้ปล่อยว่างไว้ เมื่อป้อนข้อมูลน้ำหนักบรรทุกเสร็จแล้วจะได้ดังรูปที่ 3.11

| <u>G</u> eneral   | <u>S</u> ections | Spans            | oads.      | Lateral supports     |   |
|-------------------|------------------|------------------|------------|----------------------|---|
| Section<br>length | Section<br>left  | Section<br>right |            | Errors               |   |
| (m)               | 1                | 2                |            |                      |   |
| 2<br>16           | 2                | 2                |            |                      |   |
| 2                 | 2                | 1                |            |                      |   |
|                   |                  |                  | -          |                      |   |
|                   |                  |                  | _          |                      | 1 |
|                   |                  |                  |            |                      |   |
|                   |                  |                  |            |                      |   |
|                   | 3.8609           |                  |            | 4.7401 3.8609        |   |
|                   |                  |                  | <u> </u>   |                      |   |
|                   | 2 000 m          | ==               |            | 16 000 m , 2 000 m , |   |
|                   | -                | ╞╾╎╼╕            |            |                      |   |
|                   |                  |                  |            |                      |   |
|                   |                  |                  |            | Prokon example 3     |   |
|                   |                  |                  |            |                      |   |
|                   |                  |                  |            |                      |   |
| <u></u>           |                  | <b>(F)</b>       | $\bigcirc$ |                      |   |
|                   |                  |                  |            |                      | ſ |

รูปที่ 3.9 เมื่อป้อนข้อมูลตามยาวแล้ว

ให้กลิ๊กที่ปุ่มเมนู Lateral supports ได้แบบฟอร์มการป้อนตำแหน่งที่ใส่ Stiffener อาจจะเป็นแผ่น เหล็กหรือเหล็กฉากเสียบเข้าด้านข้างของคานเชื่อมยึดปีกคานไม่ให้พลิ้วระหว่างเกิดแรงอัด (Lateral buckling) จะได้เมนูตามรูปที่ 3.11 สังเกตว่ามีกากบาทที่ขอบบนทางปลายซ้ายและขวาสุดซึ่งเป็นตำแหน่ง ของ Stiffener

Unsupported length (m) ช่วงที่ไม่มีตัว Stiffener ในที่นี้คือ 2 เมตร

Effective length (m) ความยาวประสิทธิผลของช่วง ปล่อยว่างไว้

ป้อนไปเรื่อยๆ จนครบตามความยาวของคานโดยสังเกตจากกากบาทที่เกิดขึ้นทุกครั้งที่ป้อนระยะ ได้ผลตามรูปที่ 3 . 1 3

| <u>G</u> eneral <u></u> | ections S    | pans Loa                    | ids L <u>a</u> ter       | al supports |                      |            |                      |                    |   |          | <b>^</b> |  |  |
|-------------------------|--------------|-----------------------------|--------------------------|-------------|----------------------|------------|----------------------|--------------------|---|----------|----------|--|--|
| WI<br>(kN/m)            | Wr<br>(kN/m) | Start<br>position<br>a (mm) | Load<br>length<br>b (mm) | P<br>(kN)   | Position<br>a<br>(m) | M<br>(kNm) | Position<br>a<br>(m) | ULS load<br>factor |   | Effors   |          |  |  |
|                         |              |                             |                          |             |                      |            |                      |                    |   |          |          |  |  |
|                         |              |                             |                          |             |                      |            |                      |                    | • |          |          |  |  |
|                         |              |                             |                          |             |                      |            |                      |                    |   |          |          |  |  |
|                         |              |                             |                          |             |                      |            |                      |                    |   |          |          |  |  |
|                         |              | 4.7401                      |                          |             |                      |            |                      |                    |   |          | J        |  |  |
| ▲<br> -                 | 2.000 m      | <b></b>                     |                          |             |                      | 16.000     | ) m                  |                    |   | 2.000 m_ |          |  |  |
|                         |              |                             |                          |             |                      |            |                      |                    |   |          |          |  |  |
| Prokon example 3        |              |                             |                          |             |                      |            |                      |                    |   |          |          |  |  |
|                         |              |                             |                          |             |                      |            |                      |                    |   |          |          |  |  |
| ()<br>•                 |              |                             | 9 <b>.</b> ®o            | 5           | b-AR                 | 3          |                      | 13                 | 5 |          | <b>▼</b> |  |  |

รูปที่ 3.10 แบบฟอร์มการป้อนข้อมูลน้ำหนักบรรทุก

| File It         | nnut 🗼 Vie   | ew Output 🜡                 | Calcsheets               | Heln 📜      |                      | <u>_</u>   | 1 <u>1</u> 299 1     |                    |                   |  |  |  |  |
|-----------------|--------------|-----------------------------|--------------------------|-------------|----------------------|------------|----------------------|--------------------|-------------------|--|--|--|--|
| <u>G</u> eneral | Sections S   | pans Loa                    | ads L <u>a</u> ter       | al supports |                      |            |                      |                    |                   |  |  |  |  |
| ₩I<br>(kN/m)    | Wr<br>(kN/m) | Start<br>position<br>a (mm) | Load<br>length<br>b (mm) | P<br>(kN)   | Position<br>a<br>(m) | M<br>(kNm) | Position<br>a<br>(m) | ULS load<br>factor | Errors            |  |  |  |  |
| 98.07           | 98.07        | 0                           | 20000                    |             |                      |            |                      |                    |                   |  |  |  |  |
|                 |              |                             |                          |             |                      |            |                      |                    |                   |  |  |  |  |
|                 |              |                             |                          |             |                      |            |                      |                    | <b>_</b>          |  |  |  |  |
|                 |              |                             |                          |             |                      |            |                      |                    |                   |  |  |  |  |
|                 |              |                             |                          |             |                      |            |                      |                    |                   |  |  |  |  |
|                 | 104 0000     | 100.010                     | 4                        |             |                      |            |                      |                    | 400.0404.404.0000 |  |  |  |  |
|                 |              |                             |                          |             |                      |            |                      |                    |                   |  |  |  |  |
|                 |              |                             |                          |             |                      |            |                      |                    |                   |  |  |  |  |
| +               | 2.000 m      | -=                          |                          |             |                      | 16.000     | m                    |                    | 2.000 m           |  |  |  |  |
|                 |              |                             |                          |             |                      |            |                      |                    |                   |  |  |  |  |
|                 |              |                             |                          |             | Pro                  | kon exa    | mple 3               |                    |                   |  |  |  |  |
|                 |              |                             |                          |             |                      |            |                      |                    |                   |  |  |  |  |
|                 |              |                             |                          |             |                      |            |                      |                    |                   |  |  |  |  |
| M (A            | $1 \cap 6$   |                             | <u>)</u>                 |             |                      |            | S. 10                |                    |                   |  |  |  |  |
|                 |              |                             | <b>0</b> -0              |             |                      | 1.1.1      | 1. 1. 1. 1.          |                    |                   |  |  |  |  |

รูปที่ 3.11 เมื่อป้อนน้ำหนักบรรทุกแผ่แล้ว

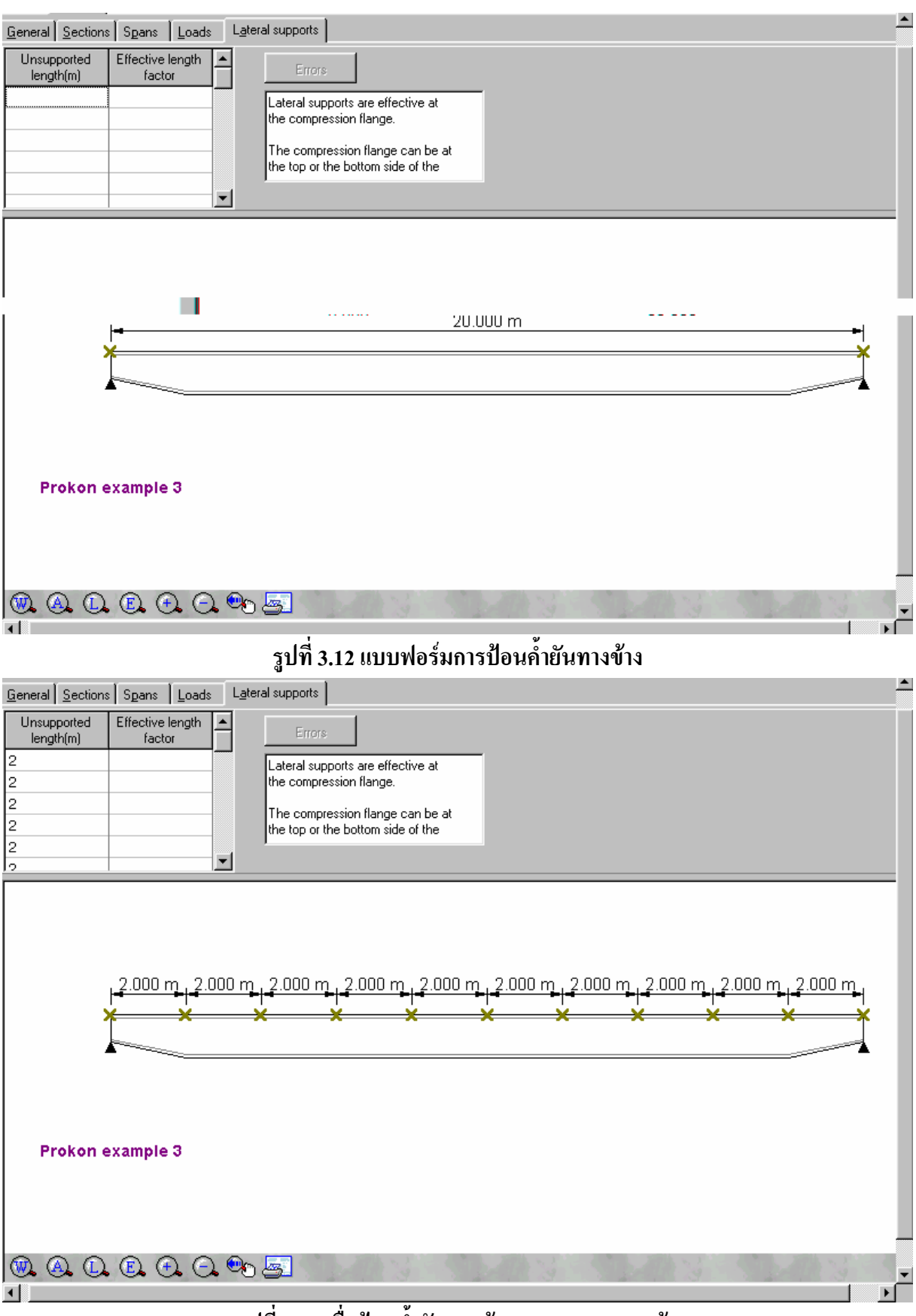

รูปที่ 3.13 เมื่อป้อนค้ำยันทางข้างทุกๆ 2.00 เมตรแล้ว

คลิ๊กที่ปุ่มเมนู View Output แล้วคลิ๊กเมนูย่อย Deflections แสดงการ โก่งตัวของคาน ให้คลิ๊กที่ปุ่ม Add to Calcsheets ที่มุมล่างซ้ายให้นำรูปนี้ไปไว้ในรายการคำนวณ ได้ผลตามรูปที่ 3.14

คลิ๊กที่เมนูย่อย Bending moments แสดงโมเมนต์คัค ให้คลิ๊กที่ปุ่ม Add to Calcsheets ที่มุมล่าง ซ้ายให้นำรูปนี้ไปไว้ในรายการคำนวณ ได้ผลตามรูปที่ 3.15

กลิ๊กที่เมนูข่อย Shear forces แสดงแรงเฉือน ให้กลิ๊กที่ปุ่ม Add to Calcsheets ที่มุมล่างซ้ายให้ นำรูปนี้ไปไว้ในรายการกำนวณ ได้ผลตามรูปที่ 3.16

คลิ๊กที่เมนูย่อย Bending stresses แสดงหน่วยแรงคัด ให้คลิ๊กที่ปุ่ม Add to Calcsheets ที่มุม ล่างซ้ายให้นำรูปนี้ไปไว้ในรายการคำนวณ ได้ผลตามรูปที่ 3.17

คลิ๊กที่เมนูย่อย Shear stresses แสดงหน่วยแรงเฉือน ให้คลิ๊กที่ปุ่ม Add to Calcsheets ที่มุมล่าง ซ้ายให้นำรูปนี้ไปไว้ในรายการคำนวณ ได้ผลตามรูปที่ 3.18

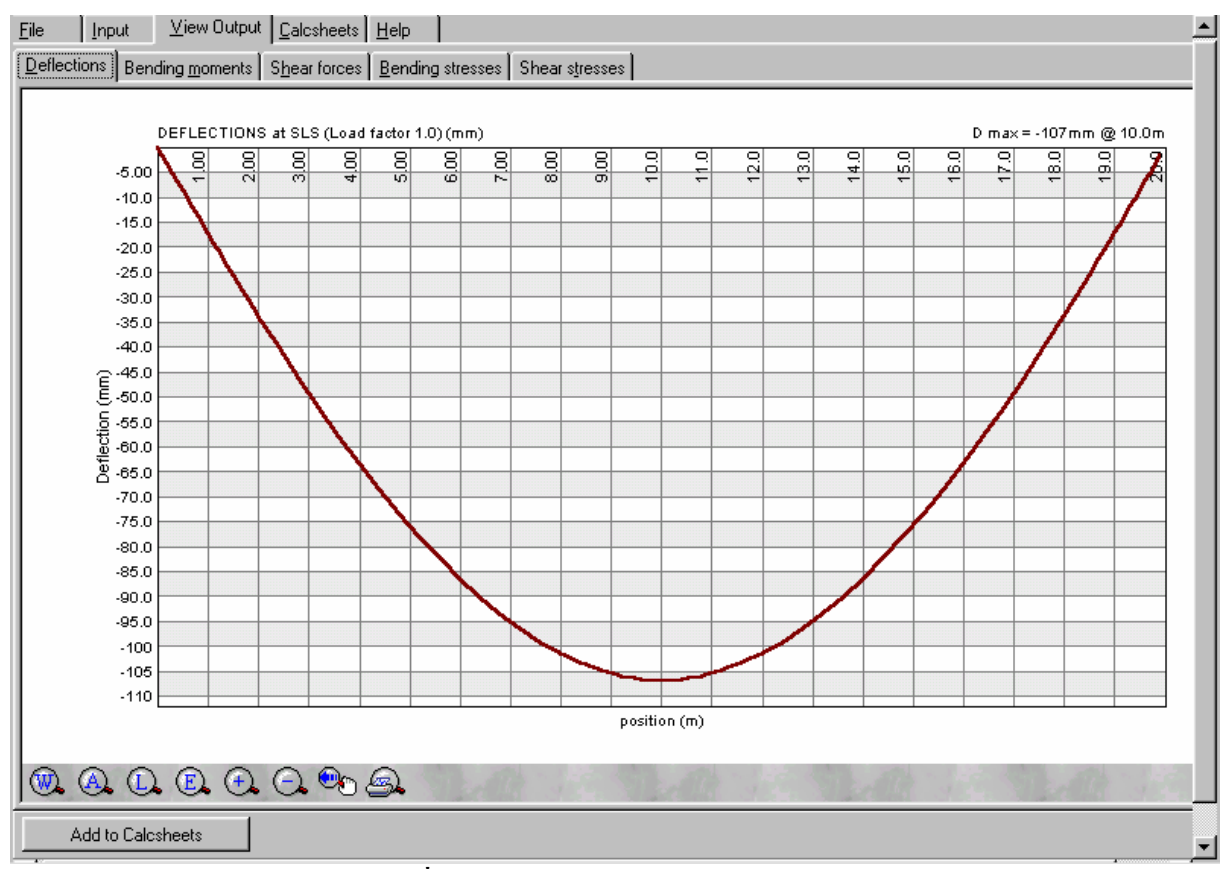

รูปที่ 3.14 ผลการวิเคราะห์ส่วนการโก่งตัว

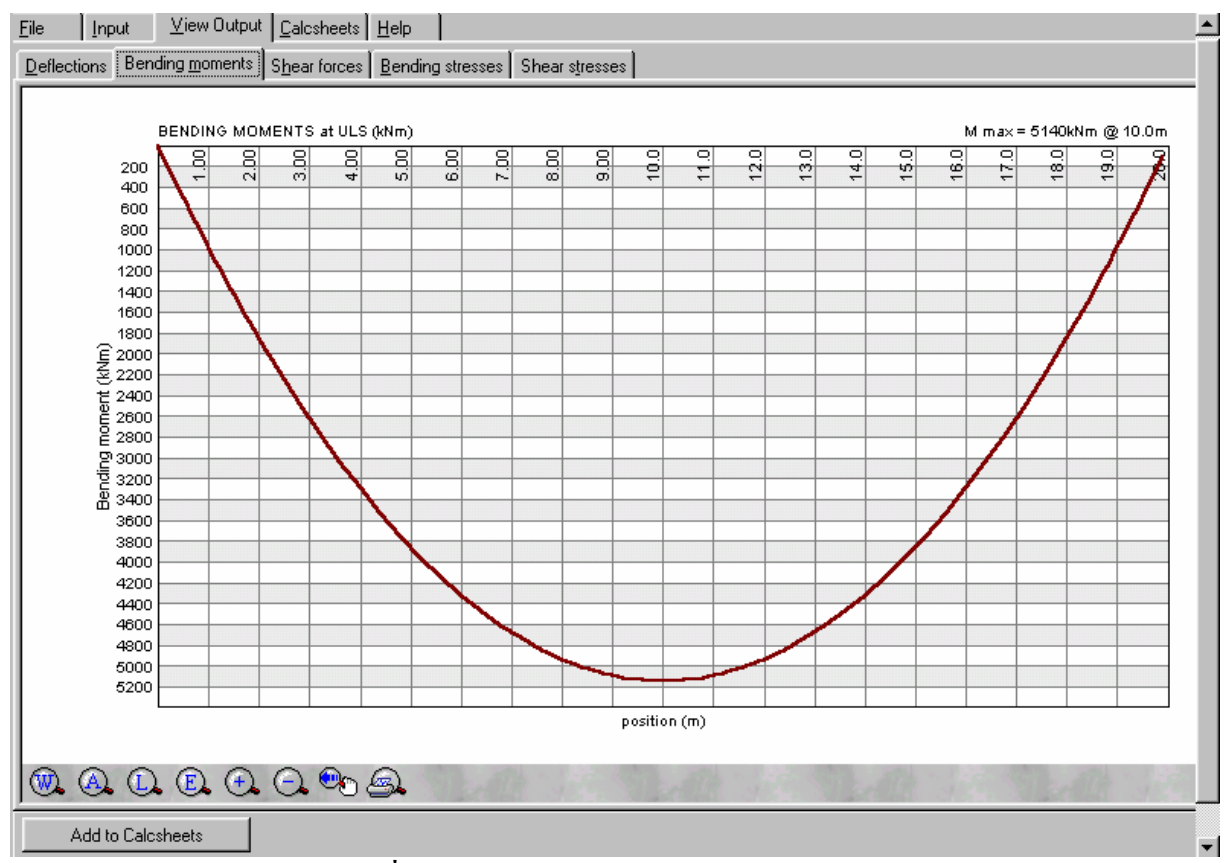

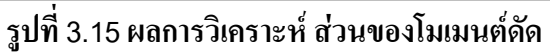

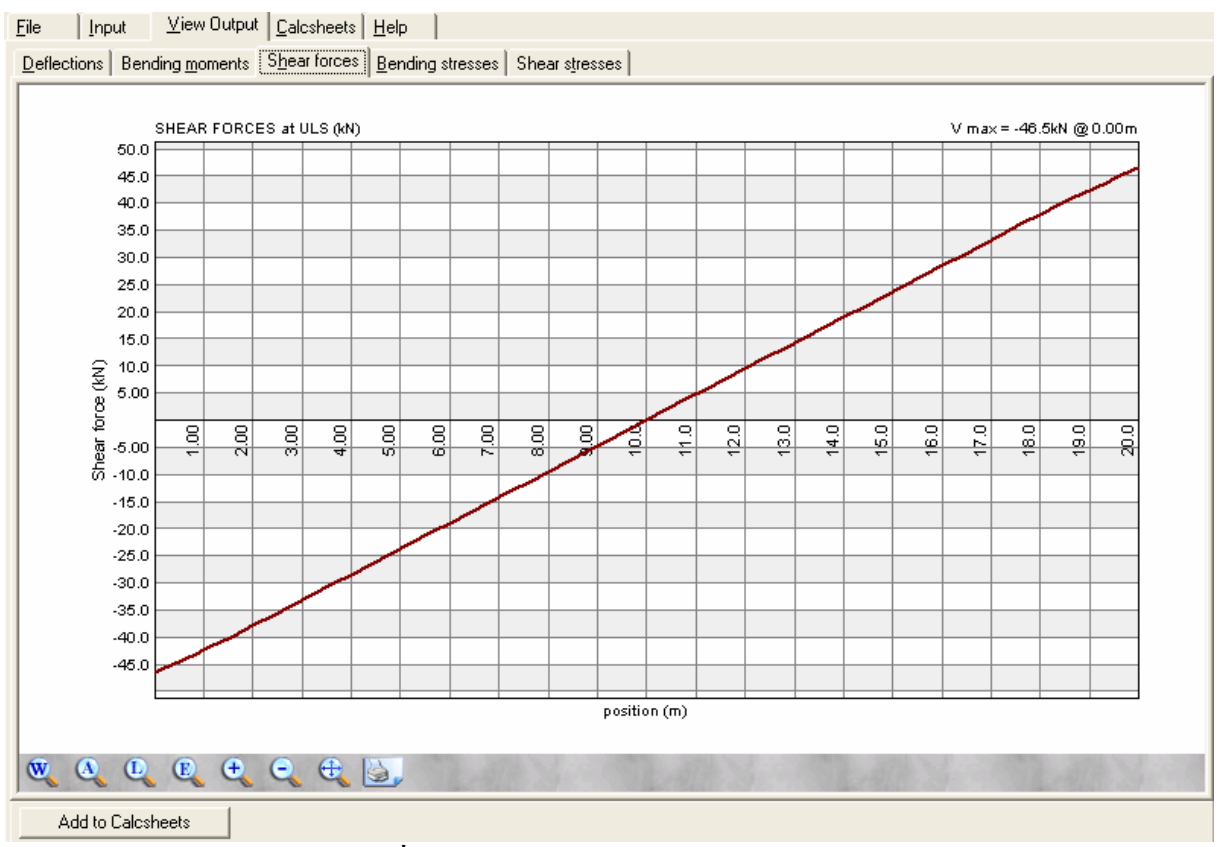

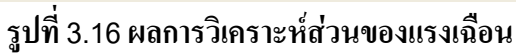

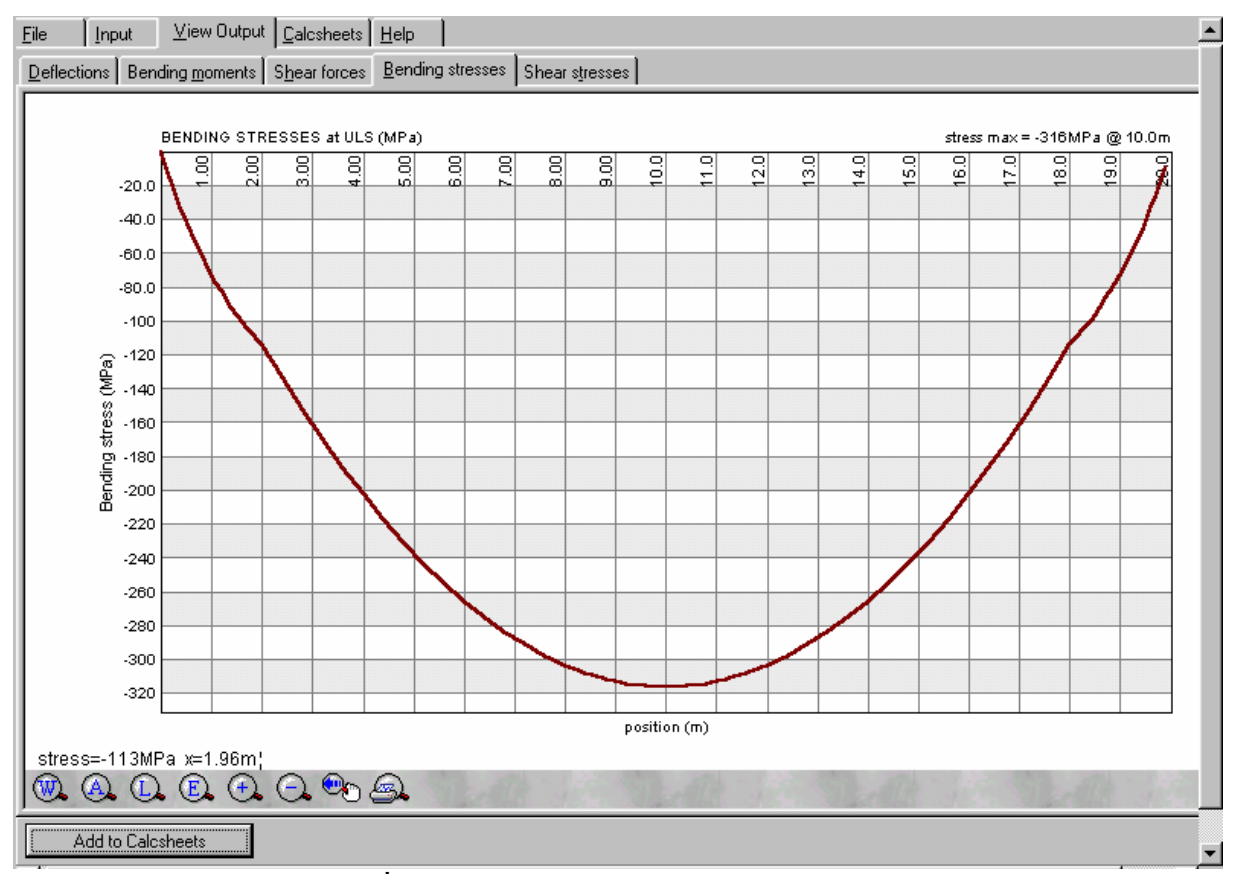

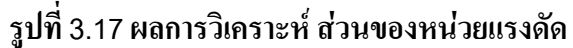

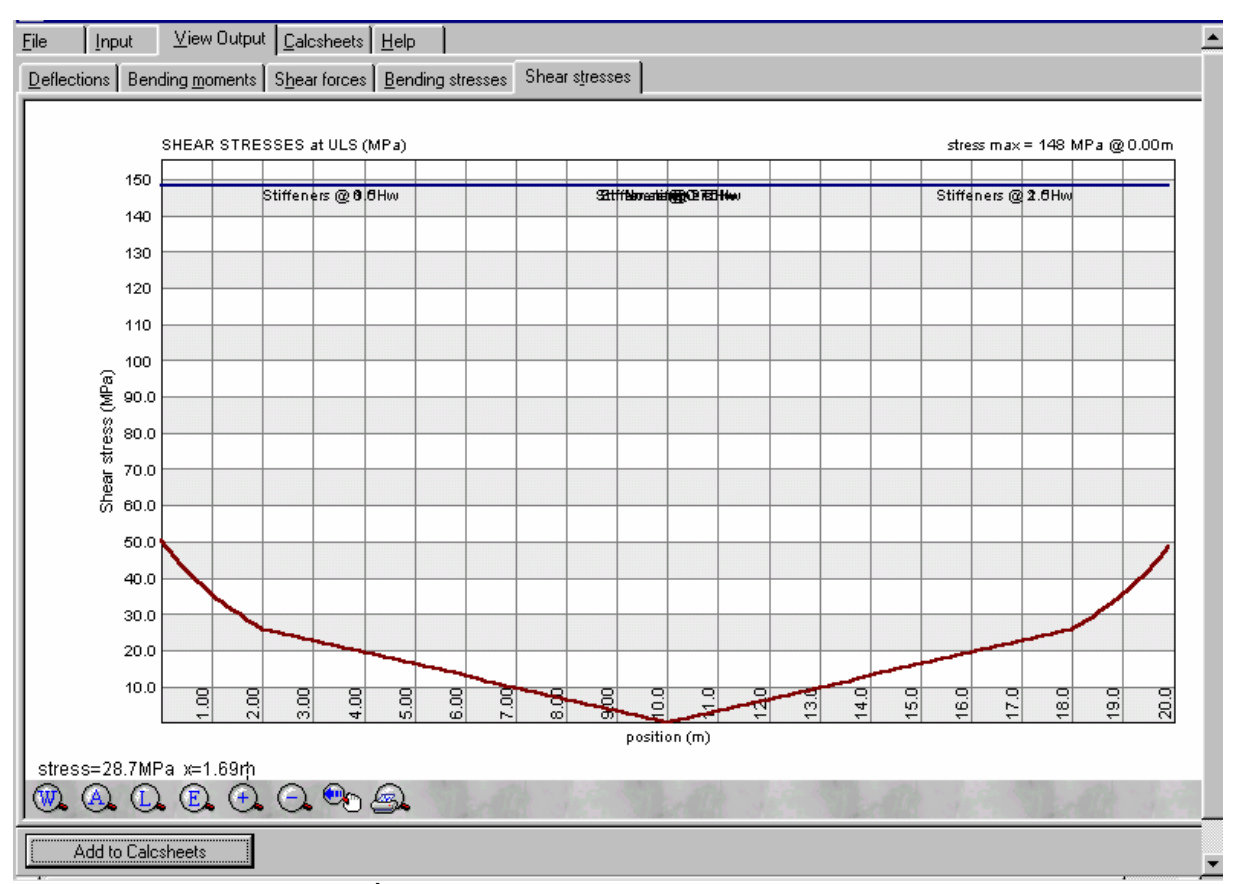

รูปที่ 3.18 ผลการวิเคราะห์ส่วนของหน่วยแรงเฉือน

ไปคลิ๊กที่ปุ่มเมนู Calcsheets ดูรายการคำนวณตามรูปที่ 3.19 พยายามเลื่อนกรอบจอของ Plate Girder Design ซึ่งอาจจะใช้ Mouse ชี้ไปที่แถบสีน้ำเงิน Plate Girder Design กคปุ่มซ้ายของ Mouse ค้าง เอาไว้แล้วเลื่อนขึ้นจนสุดให้เห็น Scroll bar ค้านล่างของจอ ให้เลื่อน Scroll bar ตัวล่างไปทางขวาจะทำให้ มองเห็น Scroll bar ย่อยของ Calcsheets ทางขวามือปรากฏขึ้น คังรูปที่ 3.20

ให้ใช้ Scroll bar ทางขวานี้ก่อยๆ เลื่อนลงตรวจดูรายการกำนวณไปเรื่อยๆ ทางขวามือมักจะมีกำ OK แสดงว่า "*ใช้ได้*" แต่หากมี Fail สีแดงขึ้นมาดังรูปที่ 3.21 แสดงว่าการออกแบบยัง "*ใช้ไม่ได้*" ให้สังเกต ผลรวมของอัตราส่วนจะใช้ได้เมื่อผลรวมไม่เกิน 1.000 แต่ถ้าเกิน 1.000 จะใช้ไม่ได้ คราวนี้ต้องพิจารณาว่า ที่เกิน 1.000 นั้นมากหรือน้อย ในรูปที่ 3.21 ผลรวมอัตราส่วนเป็น 1.034 ถือว่าน้อย ขนาดกวามลึกของคาน ใกล้กับค่าที่ใช้ได้แล้ว

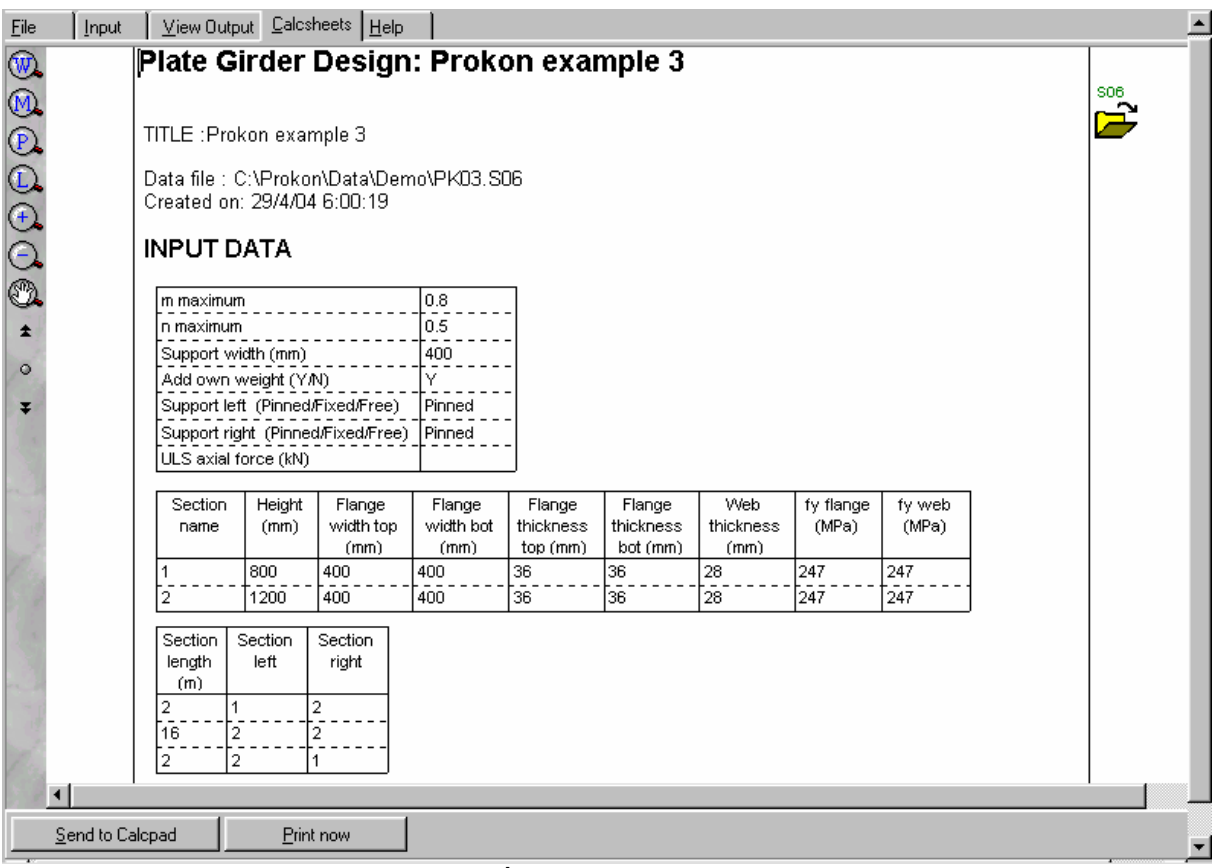

รูปที่ 3.19 รายการคำนวณ

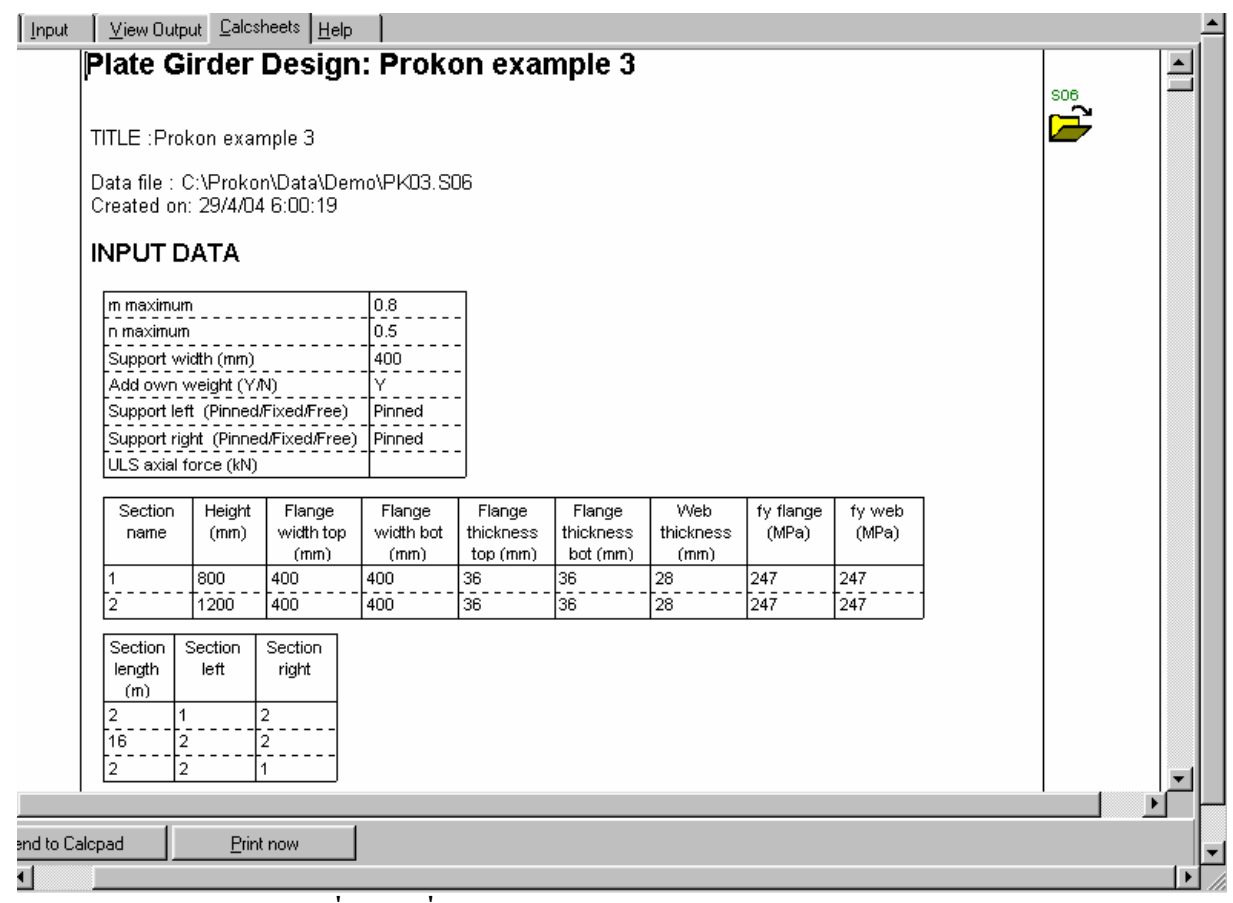

### รูปที่ 3.20 เลื่อน Scroll bar ล่างให้เห็น Scroll bar ทางขวา

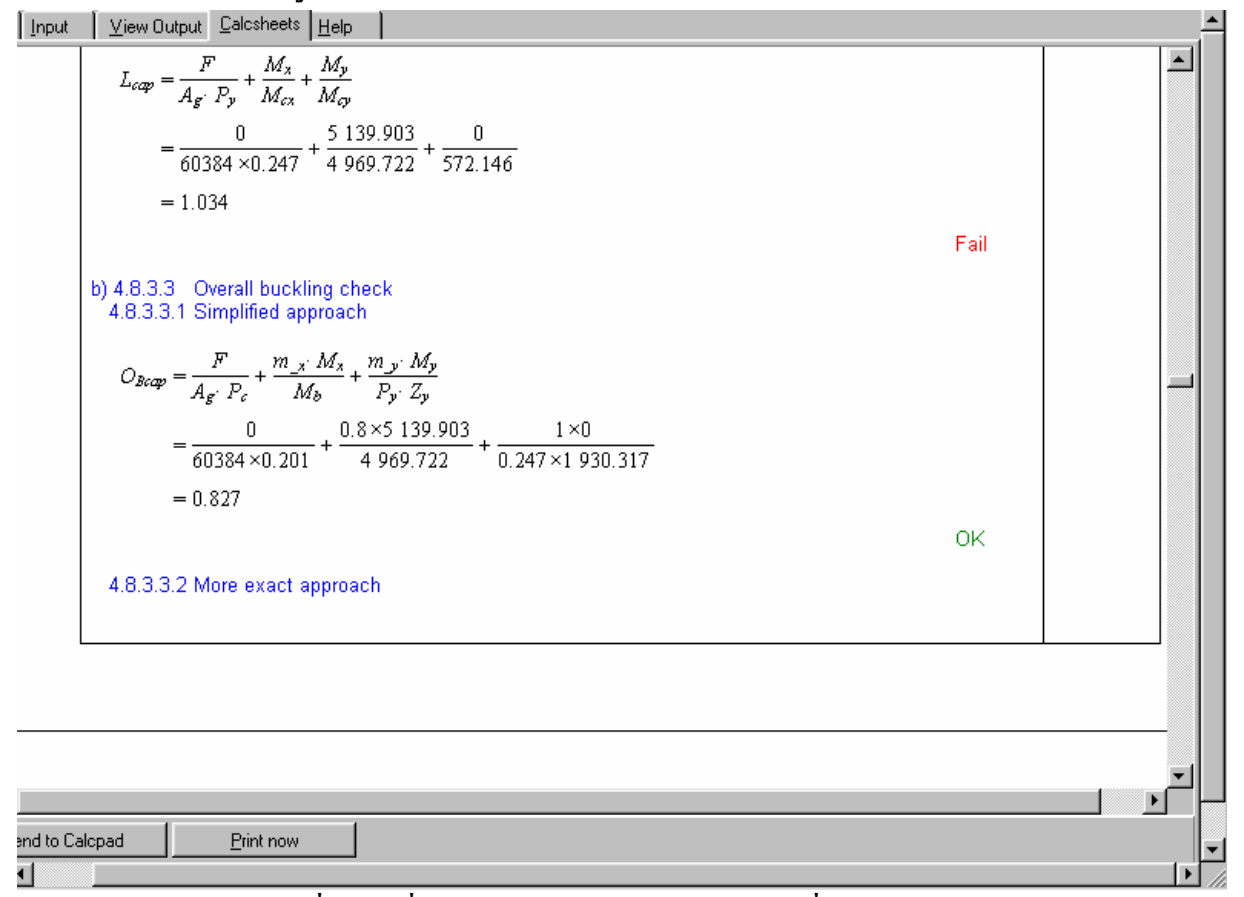

#### รูปที่ 3.21 เลื่อน Scroll bar ขวาลงจนพบ Fail ที่ตัวเลข 1.034

ย้อนกลับไปแก้ไขความลึกของหน้าตัดโดยกลิ๊กที่ปุ่มเมนู Input ตามรูปที่ 3.22

แก้ไขความลึกของหน้าตัด (1) จาก 800 เป็น 900 มม. และหน้าตัด (2) จาก 1200 เป็น 1250 มม. ดังรูปที่ 3.23

คลิ๊กที่ปุ่มเมนู View Output แล้วเลือกแต่ละตัวพร้อมคลิ๊กปุ่ม Add to Calcsheets เช่นเดียวกับที่ เคยทำเพื่อส่งกราฟไปเก็บไว้ในรายการคำนวณ (ตอนนี้จะไม่แสดงรูปให้ดู)

คลิ๊กที่ปุ่มเมนู Calcsheets ดังรูปที่ 3.24 เลื่อนขึ้นลงตรวจหา Fail ไม่พบ พบเฉพาะ OK แสดงว่าที่ ออกแบบมานั้นใช้ได้แล้ว ให้คลิ๊กที่ปุ่ม Print now พิมพ์ผลออกมา

คาน B1 ออกแบบเสร็จแล้ว ให้นำข้อมูลจากรายการคำนวณไปเขียนแบบเพื่อนำไปก่อสร้างต่อไป

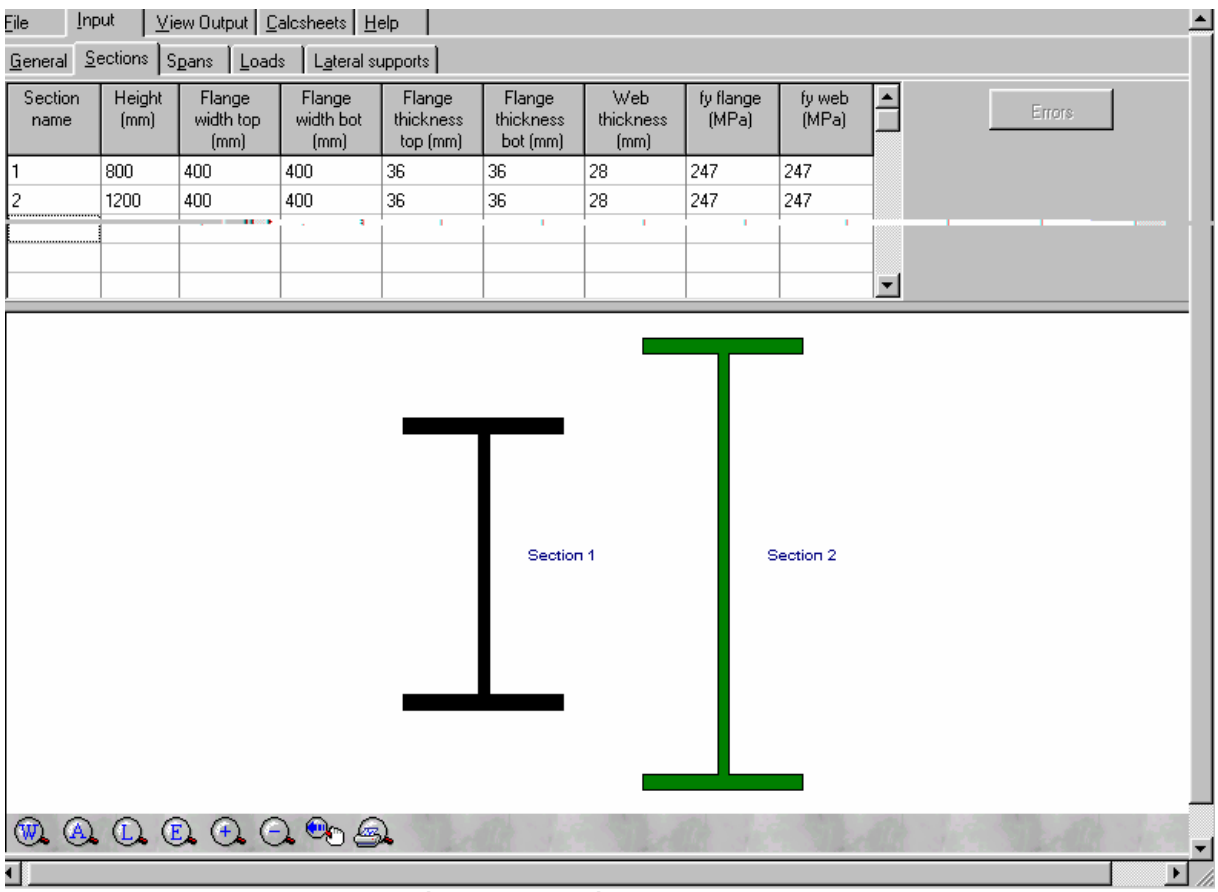

รูปที่ 3.22 กลับมาที่เมนูป้อนหน้าตัดกาน

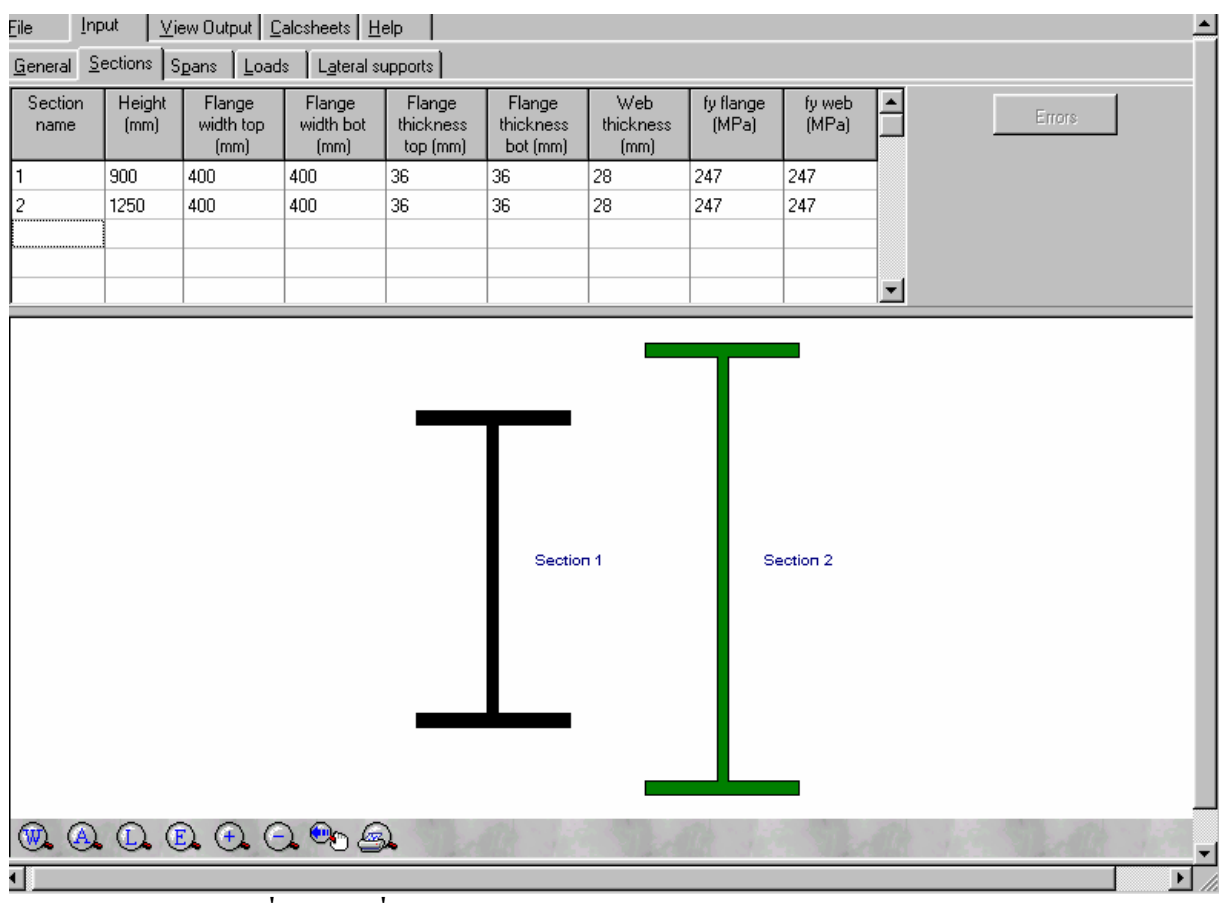

รูปที่ 3.23 เปลี่ยนความลึกของคานเป็น 900 และ 1250 มม.ตามลำดับ

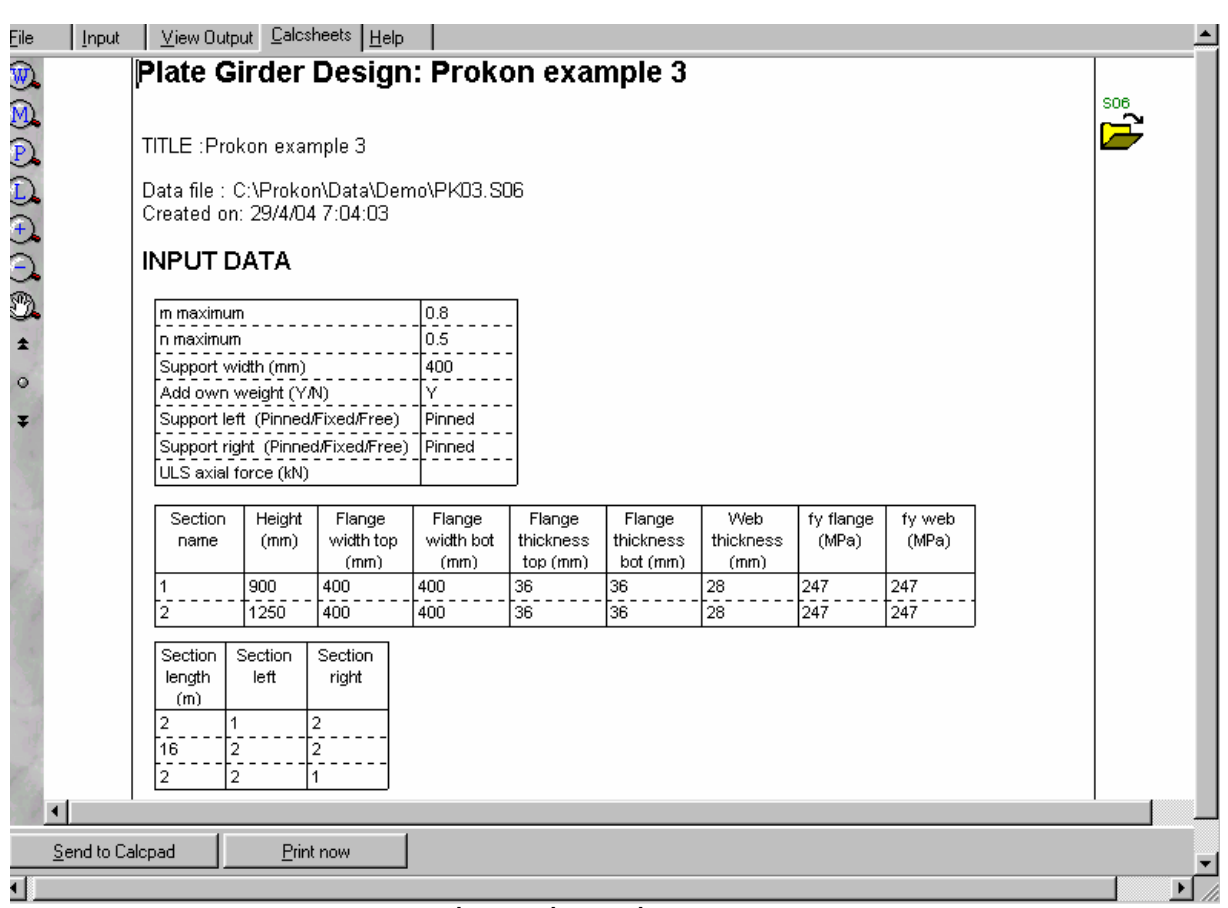

รูปที่ 3.24 เมื่อดูผลที่รายการคำนวณ

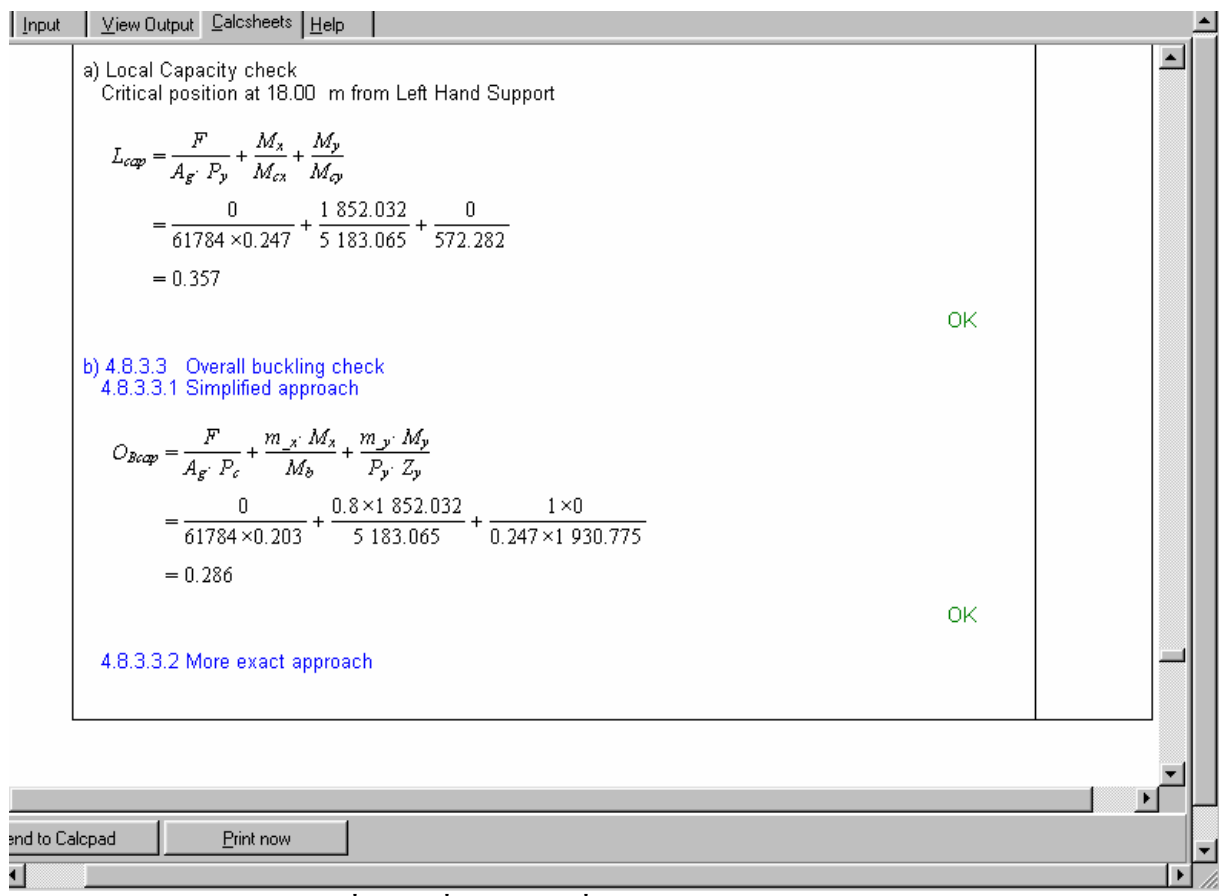

# รูปที่ 3.25 เลื่อนลงดูจนทั่วไม่มี Fail ปรากฏเลย "ใช้ได้"

้ กลิ๊กที่ File แล้วกลิ๊กที่ New คังรูปที่ 3.26 เพื่อจะออกแบบคาน B2 ต่อไป

คลิ๊กปุ่ม General ดังรูปที่ 3.27 ป้อนข้อมูลขั้นต้นของคาน B2 โดยในทุกช่องยังเหมือนเดิม เช่นเดียวกับ B1

คลิ๊กปุ่ม Sections ป้อนข้อมูลหน้าตัดคานซึ่งมีหน้าตัดเดียว ความลึก 900 มม. ความกว้างปีก 400 มม. ความหนาปีก 36 มม. ความหนาแผ่นตั้ง 28 มม. และหน่วยแรงที่จุดคราก 247 MPa ดังรูปที่ 3.28

คลิ๊กปุ่ม Spans ป้อนความยาวช่วงคาน 10 เมตร หมายเลงหน้าตัดทั้งซ้ายและขวา 1 ทั้งกู่ ดังรูปที่ 3.29

คลิ๊กปุ่ม Loads ป้อน Point load ตรงกลาง ขนาคแรง P = 100×9.807 = 980.7 kN ระยะ a = 5 m ดังรูปที่ 3.30

คลิ๊กปุ่ม Lateral supports ระยะ 10 เมตรแบ่งกรึ่งได้ 5 เมตร แบ่งกรึ่งต่อไปอีกได้ 2.5 เมตร แบ่ง กรึ่งต่อไปอีกได้ 1.25 เมตร ดังนั้นป้อนระยะห่างของ Stiffener ไว้ที่ 1.25 เมตร ดังรูปที่ 3.31

คลิ๊กปุ่มเมนู View Output แสดงกราฟของการโก่งตัว โมเมนต์คัค แรงเฉือน หน่วยแรง อย่าลืม คลิ๊ก Add to Calcsheets ให้นำกราฟไปเก็บไว้ในรายการกำนวณ คังรูปที่ 3.32 ถึง 3.36

คลิ๊กปุ่มเมนู Calcsheets ดูรายการคำนวณ ดังรูปที่ 3.37 ตรวจดูหาที่ Fail ไม่พบดังรูปที่ 3.38 สั่ง พิมพ์ออกทางกระดาษแล้วนำไปเขียนแบบ

| <u>File</u> Input                                                                                                    | View Output Calcsheets Help                                                 | <u> </u> |  |  |  |  |  |  |  |  |  |
|----------------------------------------------------------------------------------------------------|-----------------------------------------------------------------------------|----------|--|--|--|--|--|--|--|--|--|
| m                                                                                                    | b) 4.8.3.3 Overall buckling New Ctrl+N                                      |          |  |  |  |  |  |  |  |  |  |
| Š                                                                                                    | 4.0.5.5.1 Simplified appro-                                                 |          |  |  |  |  |  |  |  |  |  |
|                                                                                                    | $F m_{x'} M = \frac{Save}{c}$ Ctrl+S                                        |          |  |  |  |  |  |  |  |  |  |
| P.                                                                                                    | $O_{Bcap} = \frac{1}{A_{g'} P_c} + \frac{1}{M_b}$                           |          |  |  |  |  |  |  |  |  |  |
| ❶.                                                                                                    | 0 Code of practice                                                          |          |  |  |  |  |  |  |  |  |  |
| •                                                                                                    | $=\frac{1}{61784 \times 0.203} + \frac{1}{2}$                               |          |  |  |  |  |  |  |  |  |  |
| õ                                                                                                    | = 0.508                                                                     |          |  |  |  |  |  |  |  |  |  |
| )<br>(B)                                                                                                    | E <u>xit</u>                                                                |          |  |  |  |  |  |  |  |  |  |
|                                                                                                    | 1 C:\Prokon\Data\Demo\PK03.S06                                              | ок       |  |  |  |  |  |  |  |  |  |
| Ŧ                                                                                                    | 4.8.3.3.2 More exact approach                                               |          |  |  |  |  |  |  |  |  |  |
| 0                                                                                                    |                                                                             |          |  |  |  |  |  |  |  |  |  |
| Ŧ                                                                                                    | $O_{Bcop} = \frac{m_{x'} M_x}{M_y} + \frac{m_{y'} M_y}{M_y}$                |          |  |  |  |  |  |  |  |  |  |
| 10                                                                                                    | $102_{\alpha\gamma}$ $102_{\alpha\gamma}$                                   |          |  |  |  |  |  |  |  |  |  |
|                                                                                                    | $=\frac{0.8 \times 3.292.913}{5.100.000} + \frac{1 \times 0}{570.000}$      |          |  |  |  |  |  |  |  |  |  |
| 100                                                                                                    | 5 183.005 572.282                                                           |          |  |  |  |  |  |  |  |  |  |
| 12                                                                                                    | = 0.508                                                                     |          |  |  |  |  |  |  |  |  |  |
| Plas                                                                                                    |                                                                             | ок       |  |  |  |  |  |  |  |  |  |
| 1                                                                                                    | Web shear stress consulting at different Vertical stifferent energings:     |          |  |  |  |  |  |  |  |  |  |
| 1 a                                                                                                    | Tension field action is used throughout                                     |          |  |  |  |  |  |  |  |  |  |
|                                                                                                    | Actual Allowship with stiffinger encoded @ the following encodings:         |          |  |  |  |  |  |  |  |  |  |
| and the second second s | Actual Allowable with stiffeners spaced @ the following spacings:           |          |  |  |  |  |  |  |  |  |  |
| 14                                                                                                    | Pos.(m)σ (MPa) 0.5hw 0.75hw 1.0hw 1.5hw 2.0hw 2.5hw 3.0hw None              |          |  |  |  |  |  |  |  |  |  |
| Par                                                                                                    | 16.00 18.72 148.201 148.201 148.201 148.201 148.201 148.201 148.201 148.201 |          |  |  |  |  |  |  |  |  |  |
| •                                                                                                    |                                                                             |          |  |  |  |  |  |  |  |  |  |
| Send to Ca                                                                                                    | Icpad Print now                                                             |          |  |  |  |  |  |  |  |  |  |
| •                                                                                                    |                                                                             |          |  |  |  |  |  |  |  |  |  |

รูปที่ 3.26 คลิ๊กที่ File แล้ว New เพื่อออกแบบคาน B2

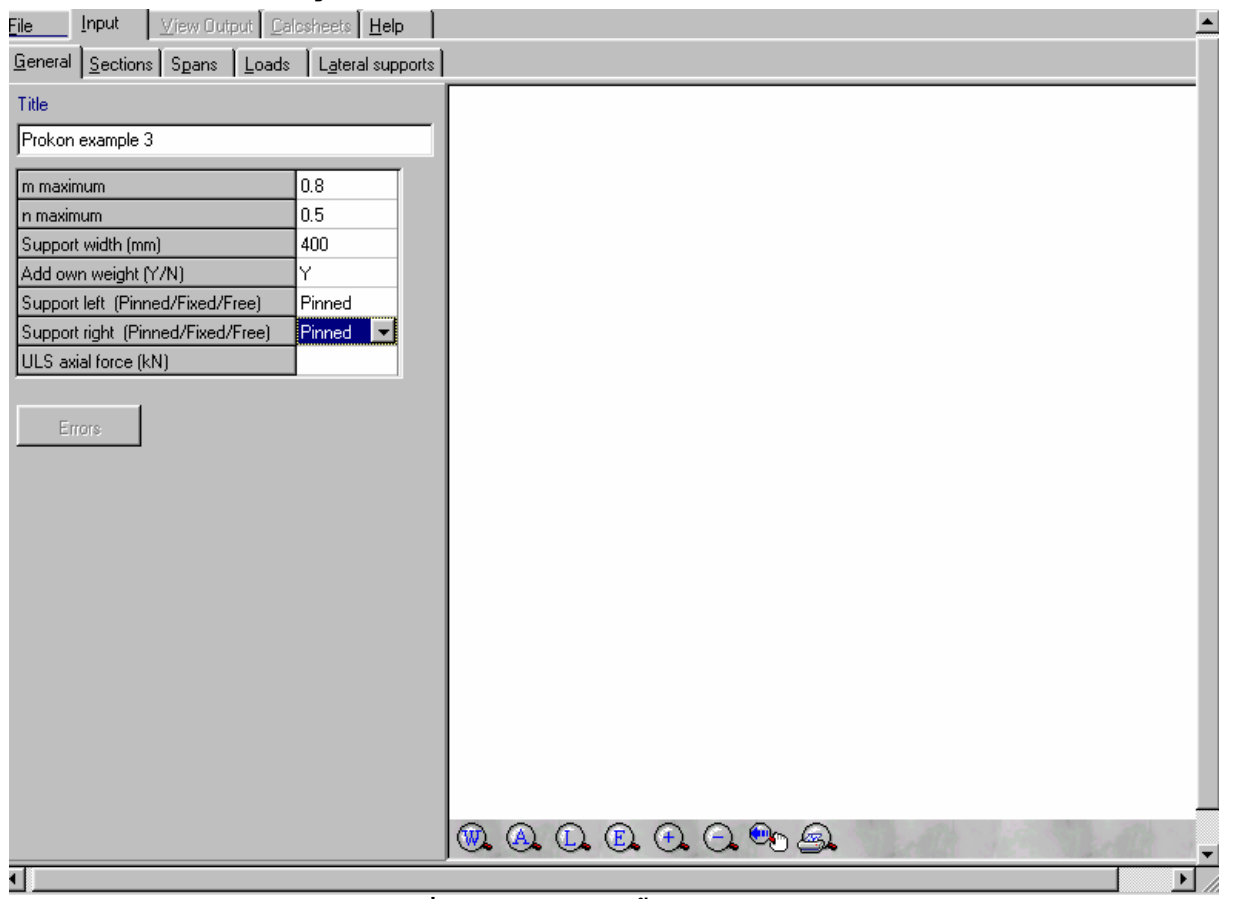

รูปที่ 3.27 ป้อนข้อมูลขั้นต้นของคาน B2

| <u>F</u> ile | <u>I</u> np       | ut <u>V</u> ie | ew Output                                        | alcsheets He            | elp                                                          |          |                          |                    |                 |     |        |
|--------------|-------------------|----------------|--------------------------------------------------|-------------------------|--------------------------------------------------------------|----------|--------------------------|--------------------|-----------------|-----|--------|
| <u>G</u> e   | eneral <u>S</u> e | ections Sj     | pans   <u>L</u> oad:                             | s   L <u>a</u> teral su | upports                                                      |          |                          |                    |                 |     |        |
|              | Section<br>name   | Height<br>(mm) | Flange Flange<br>width top width be<br>(mm) (mm) |                         | ilange Flange F<br>idth bot thickness thi<br>(mm) top(mm) bo |          | Web<br>thickness<br>(mm) | fy flange<br>(MPa) | fy web<br>(MPa) |     | Errors |
|              | 1                 | 900            | 400                                              | 400                     | 36                                                           | 36       | 28                       | 247                | 247             |     |        |
| -            |                   |                |                                                  |                         |                                                              |          |                          |                    |                 |     |        |
| E            |                   |                |                                                  |                         |                                                              |          |                          |                    |                 | ~   |        |
| F            |                   |                |                                                  | 1                       | 1                                                            |          |                          |                    |                 |     |        |
|              |                   |                |                                                  |                         | I                                                            |          |                          |                    |                 |     |        |
|              |                   |                |                                                  |                         |                                                              |          |                          |                    |                 |     |        |
|              |                   |                |                                                  |                         |                                                              |          |                          |                    |                 |     |        |
|              |                   |                |                                                  |                         |                                                              |          |                          |                    |                 |     |        |
|              |                   |                |                                                  |                         |                                                              |          |                          |                    |                 |     |        |
|              |                   |                |                                                  |                         |                                                              |          | Se                       | ction 1            |                 |     |        |
|              |                   |                |                                                  |                         |                                                              |          |                          |                    |                 |     |        |
|              |                   |                |                                                  |                         |                                                              |          |                          |                    |                 |     |        |
|              |                   |                |                                                  |                         |                                                              |          |                          |                    |                 |     |        |
|              |                   |                |                                                  |                         |                                                              |          |                          |                    |                 |     |        |
|              |                   |                |                                                  |                         |                                                              |          |                          |                    |                 |     |        |
|              |                   |                |                                                  |                         | I                                                            |          |                          |                    |                 |     |        |
| 0            | À A               | (L) (E         | ) (+ (=                                          |                         |                                                              | 10 V - 2 | 1000 3                   | 24                 |                 |     |        |
|              | 9 9               | 0              |                                                  | 6 🔏 🖾                   | <b>y</b>                                                     | 452675   | NY LOCK                  | 19/2/5-12:5        | NY LEA          | 200 |        |

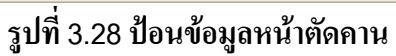

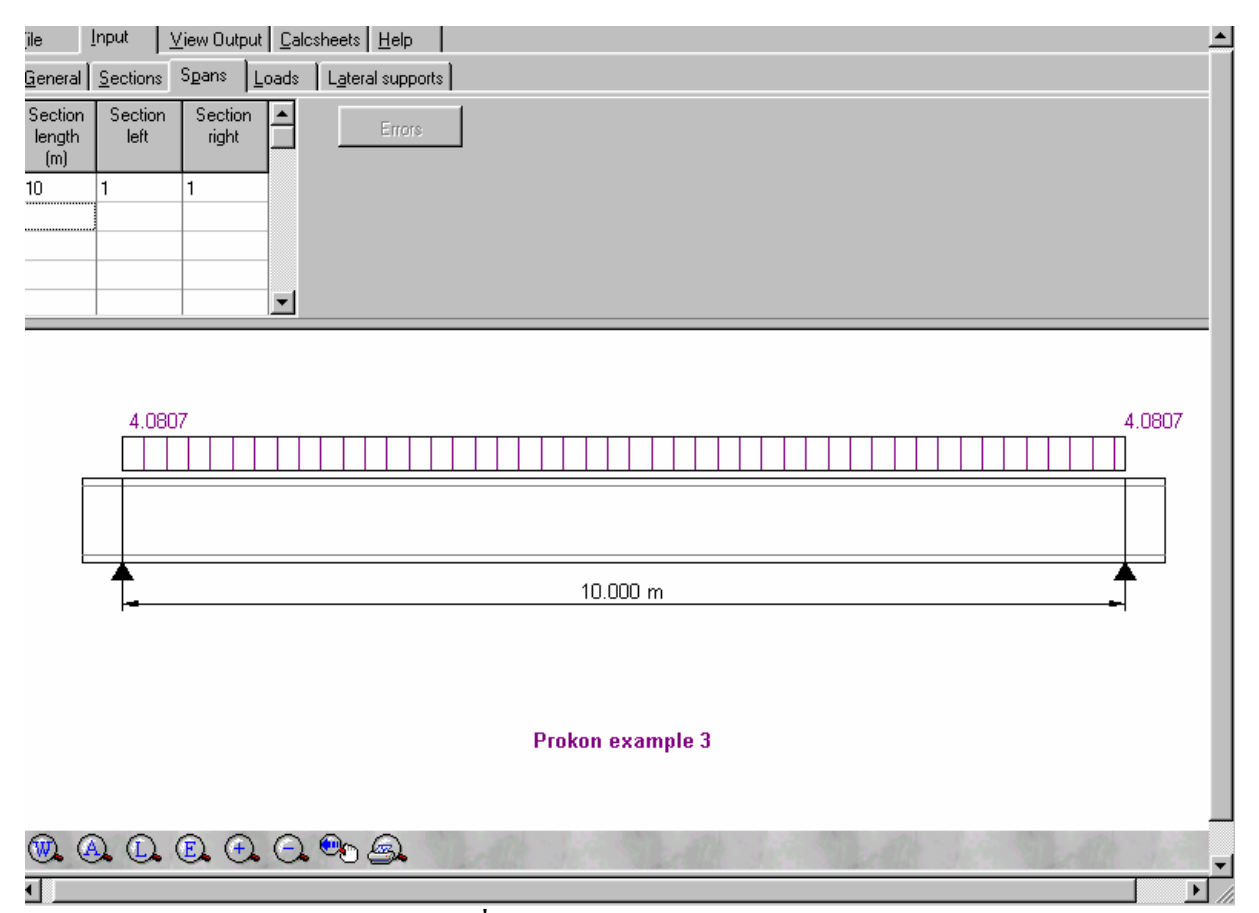

รูปที่ 3.29 ป้อนข้อมูลตามยาวคาน

| jie <u>I</u> n             | put <u>V</u> i∈                                     | ew Output                   | <u>C</u> alcsheets       | <u>H</u> elp |                      |            |                      |                    |          |        | <b></b> |  |  |  |
|----------------------------|-----------------------------------------------------|-----------------------------|--------------------------|--------------|----------------------|------------|----------------------|--------------------|----------|--------|---------|--|--|--|
| <u>G</u> eneral   <u>9</u> | neral <u>S</u> ections Spans Loads Lateral supports |                             |                          |              |                      |            |                      |                    |          |        |         |  |  |  |
| WI<br>(kN/m)               | Wr<br>(kN/m)                                        | Start<br>position<br>a (mm) | Load<br>length<br>b (mm) | P<br>(kN)    | Position<br>a<br>(m) | M<br>(kNm) | Position<br>a<br>(m) | ULS load<br>factor |          | Errors |         |  |  |  |
|                            |                                                     |                             |                          | 908.7        | 5                    |            |                      |                    |          |        |         |  |  |  |
|                            |                                                     |                             |                          |              |                      |            |                      |                    | <b>_</b> |        |         |  |  |  |

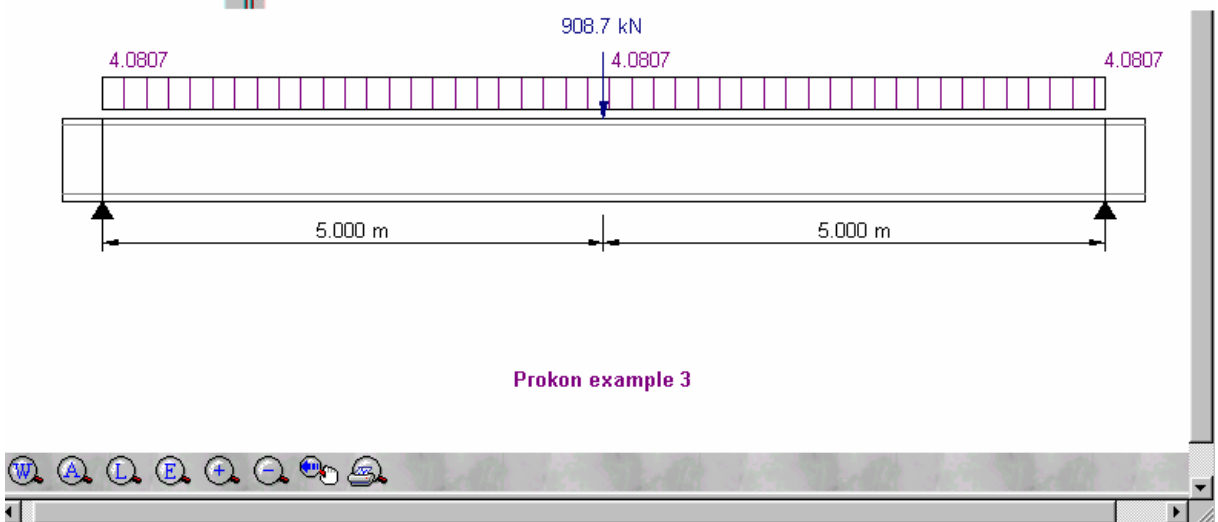

รูปที่ 3.30 ป้อนข้อมูลน้ำหนักบรรทุกเป็น Point load ตรงกลางคานจาก B1

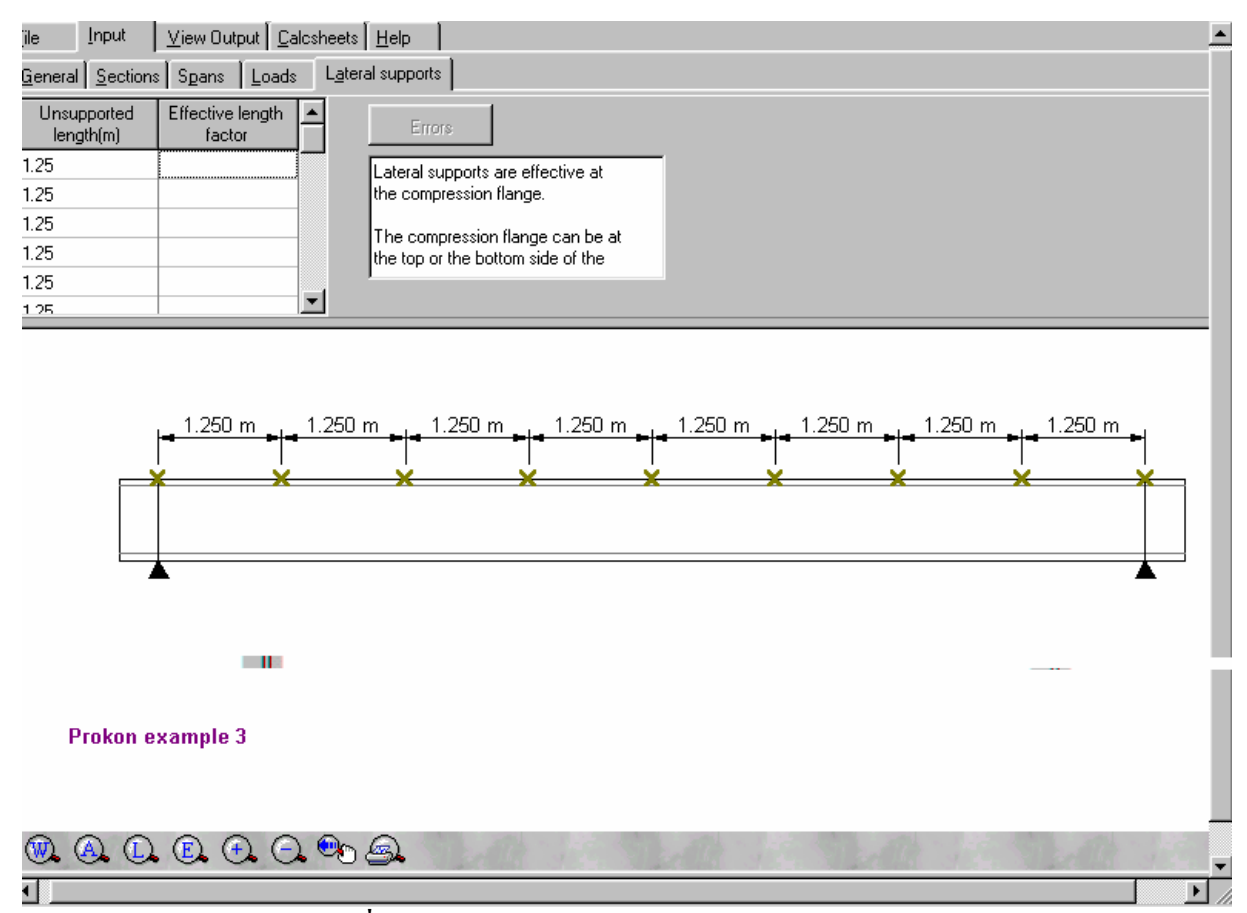

รูปที่ 3.31 ป้อนข้อมูล Stiffener ทุกๆ ระยะ 1.25 เมตร

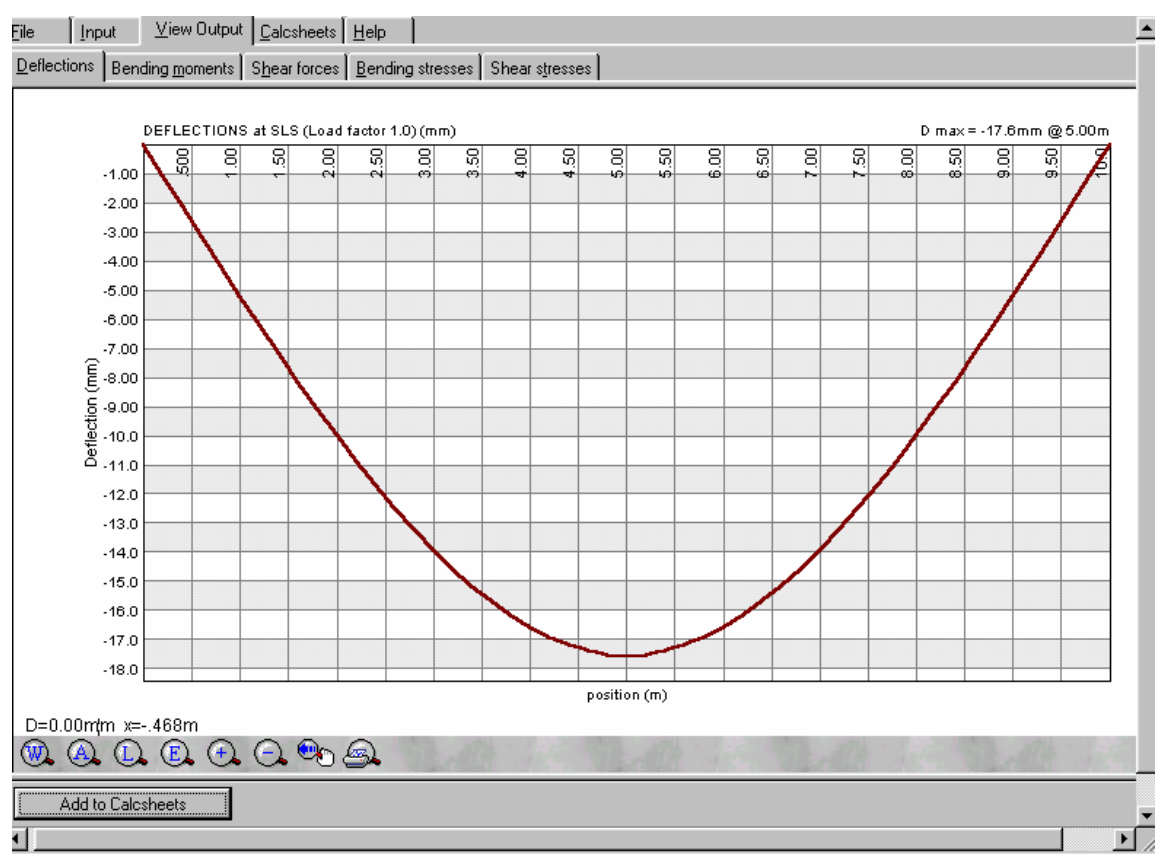

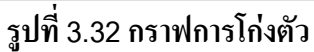

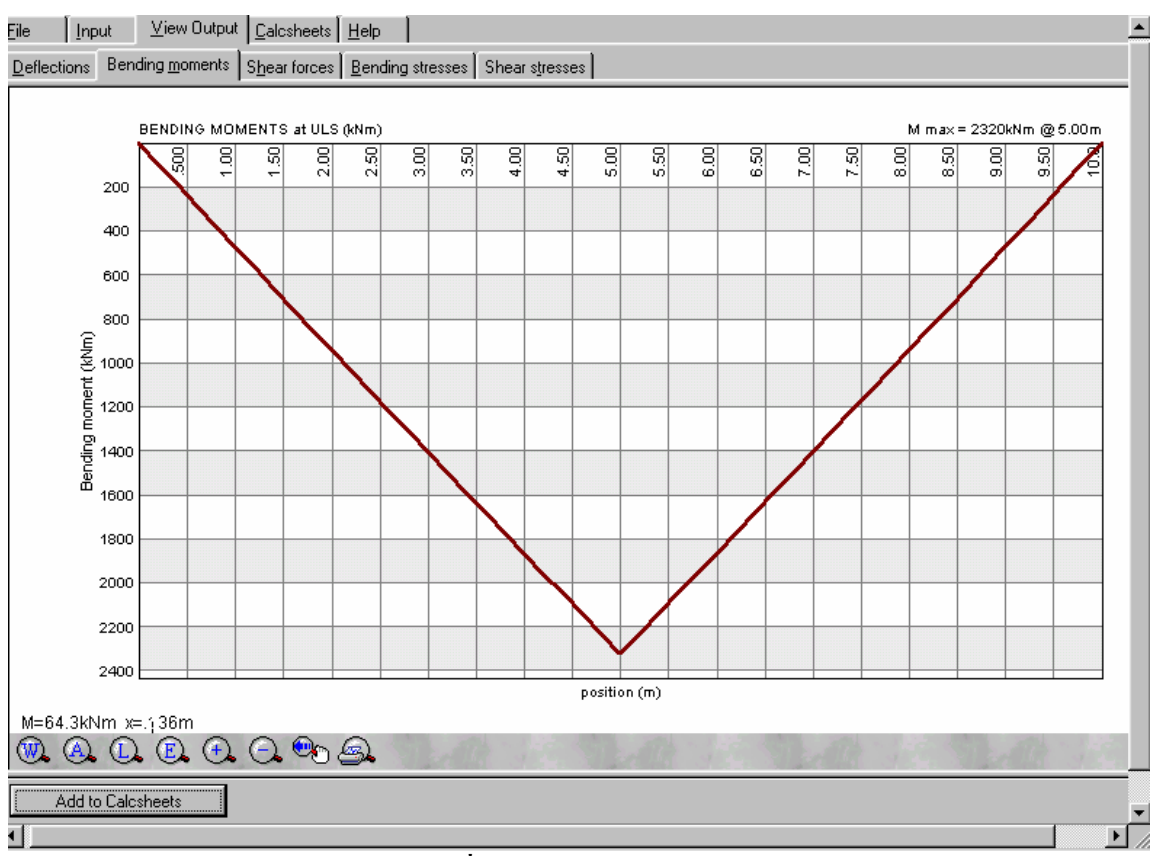

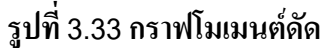

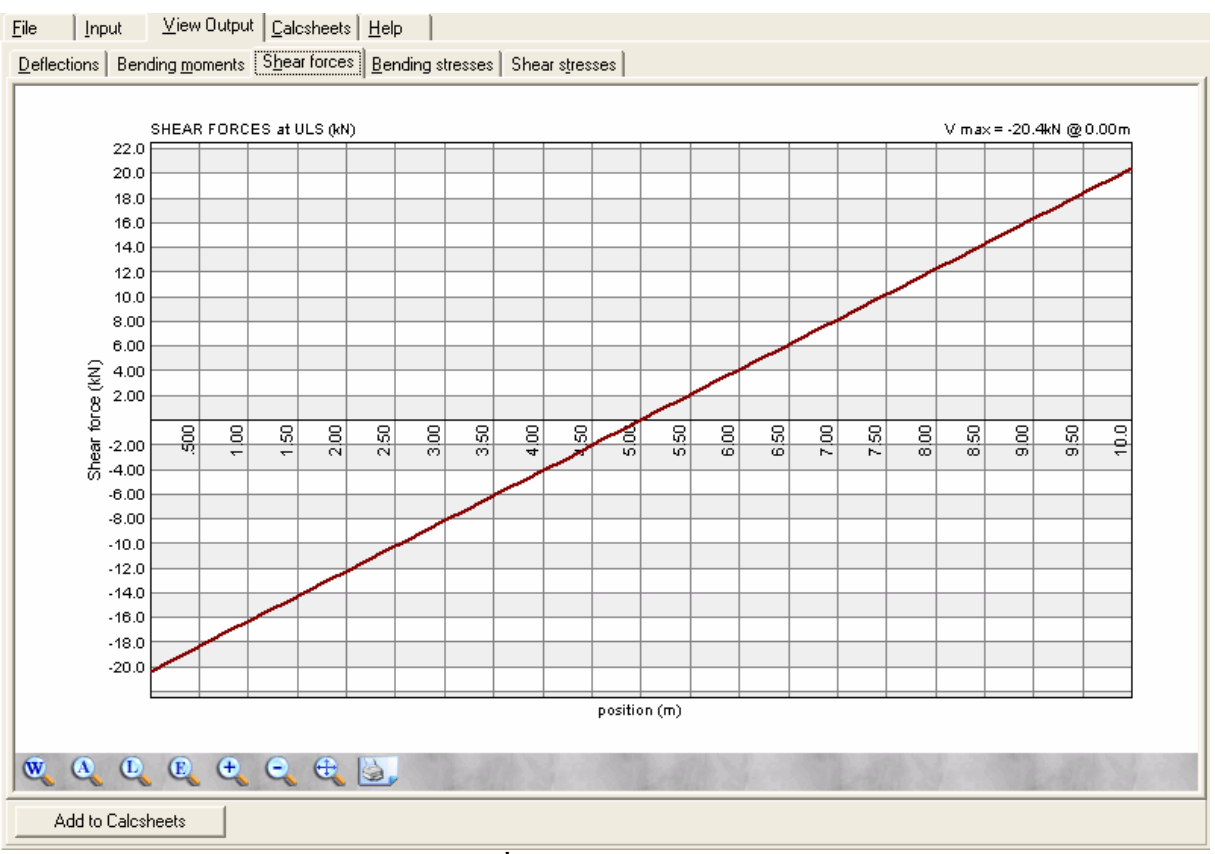

รูปที่ 3.34 กราฟแรงเฉือน

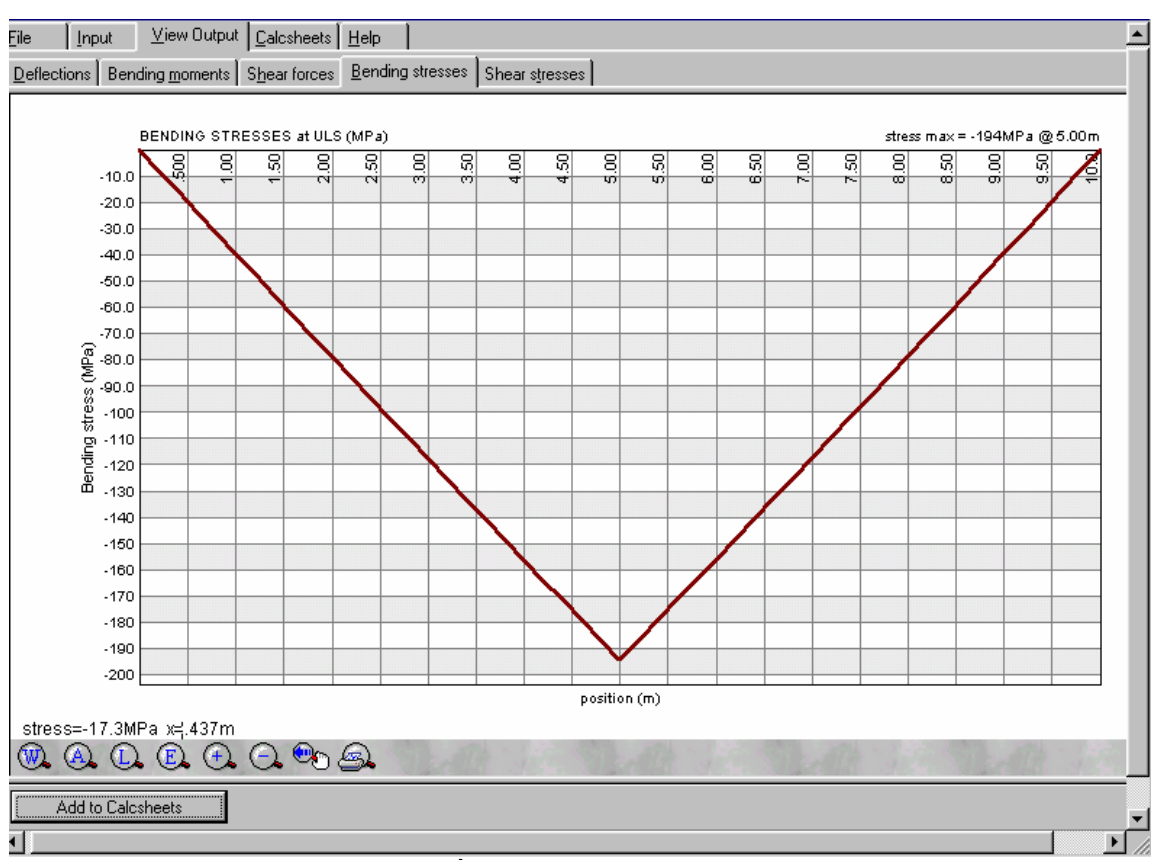

รูปที่ 3.35 กราฟหน่วยแรงดัด

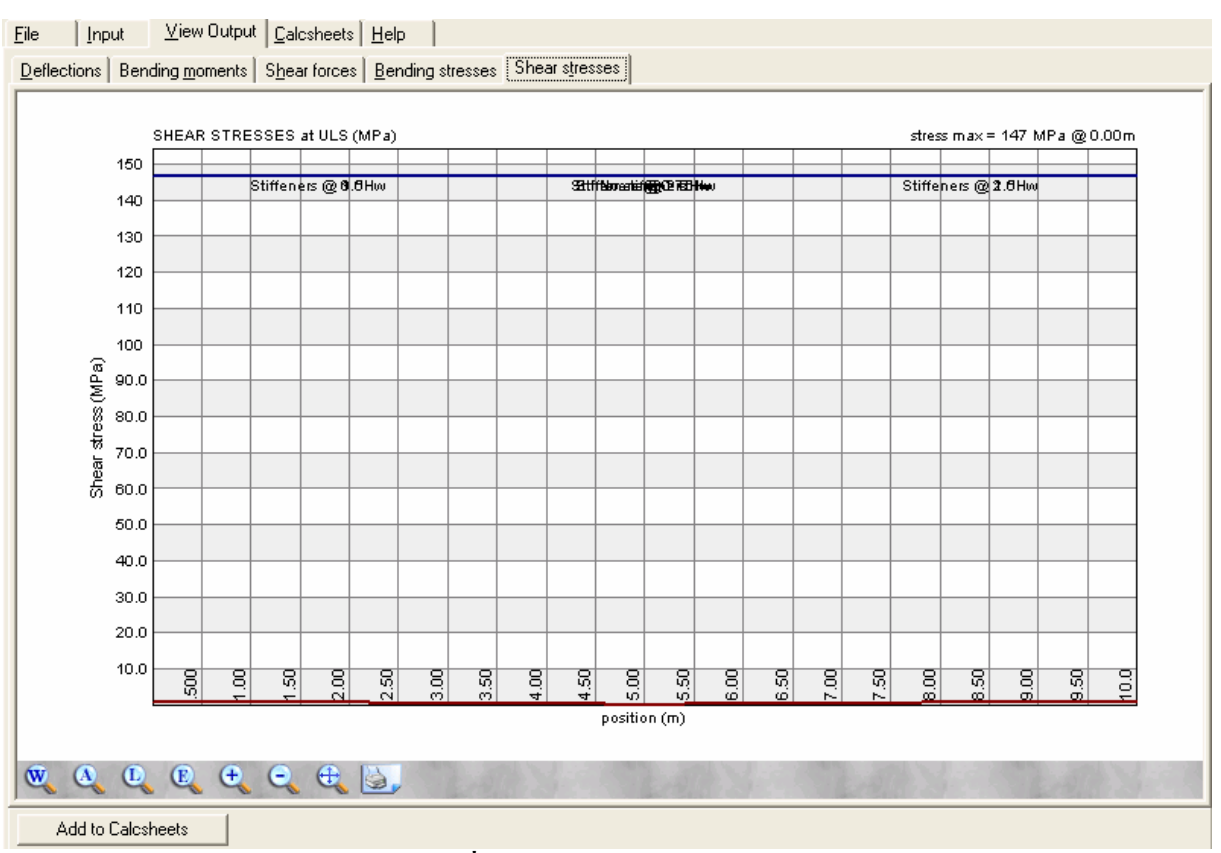

รูปที่ 3.36 กราฟหน่วยแรงเฉือน

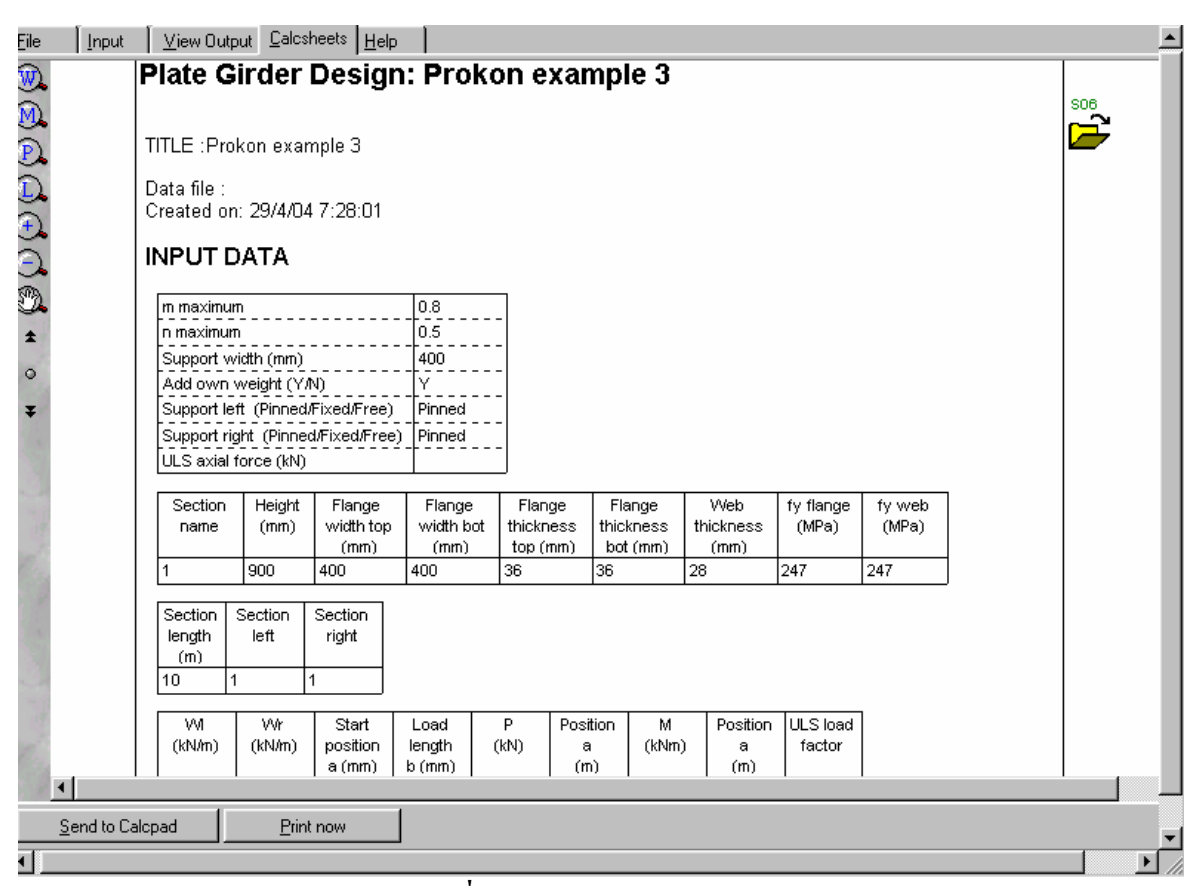

รูปที่ 3.37 ตรวจรายการคำนวณ

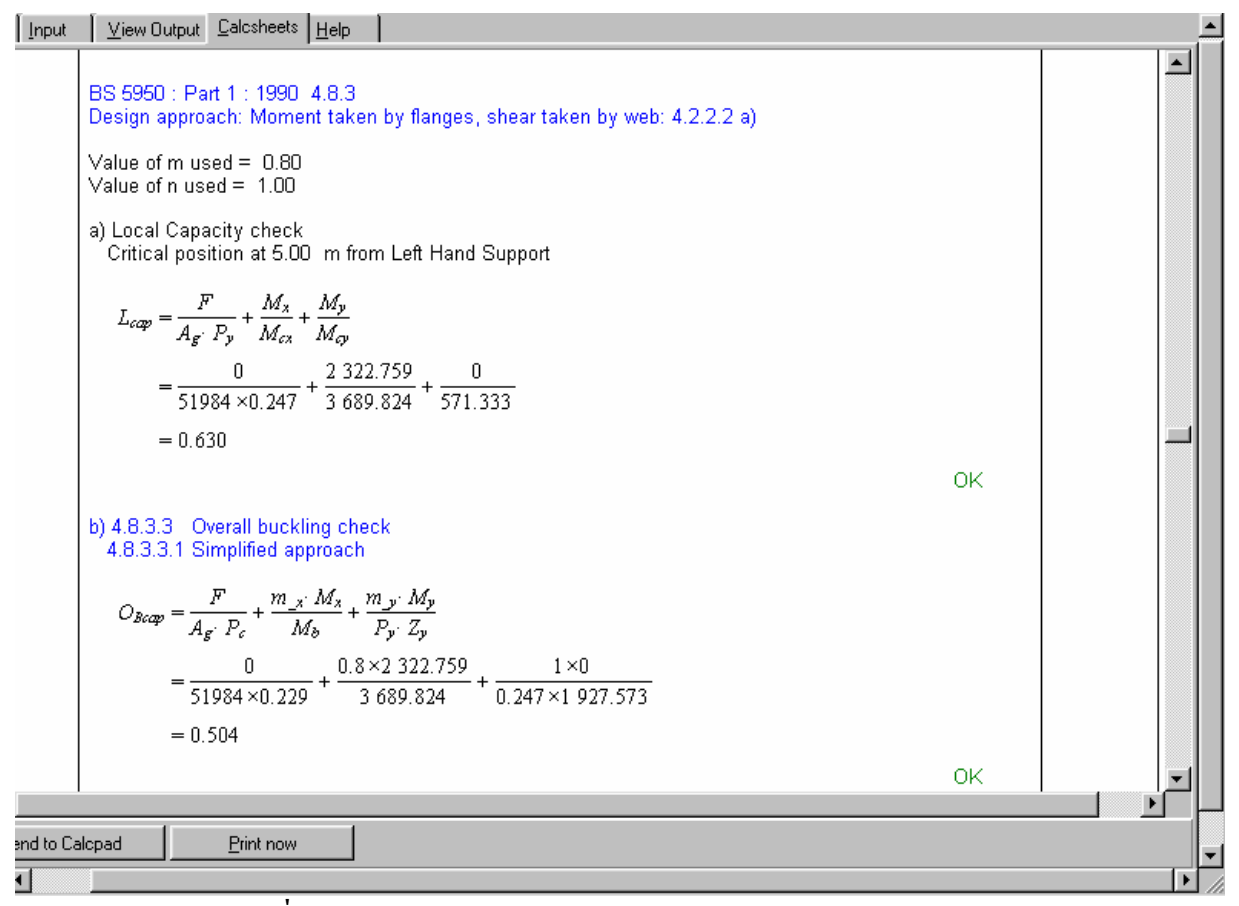

#### รูปที่ 3.38 ตรวจรายการคำนวณ ไม่พบ Fail ผลการออกแบบ "ใช้ได้"